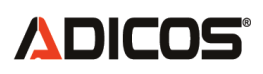

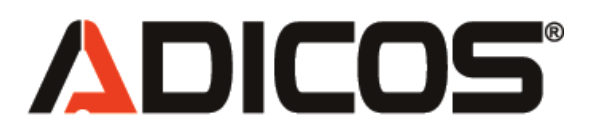

## Brandmeldezentrale BMZ 30

Installation, Beschreibung und Betriebsanleitung

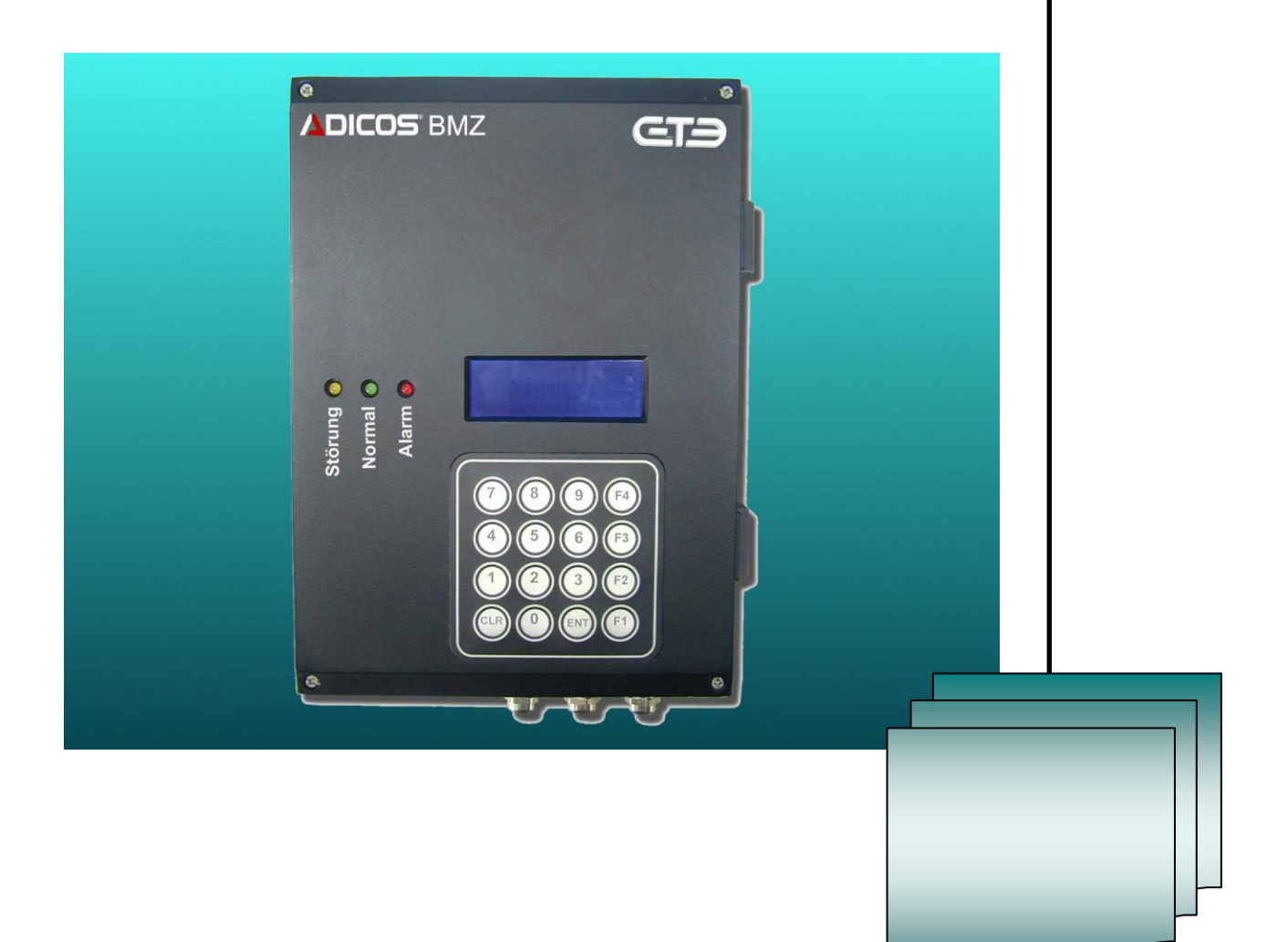

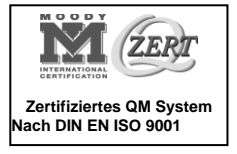

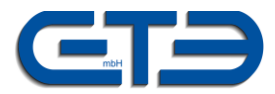

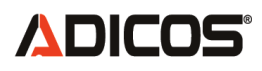

## Inhaltsverzeichnis

## 1. Hinweise

- 1.1 Allgemeines
- 1.2 Vorschriften
- 1.3 Allgemeine Sicherheitshinweise
- 1.4 Sicherheitsrelevante Vorschriften
- 1.5 Bestimmungsgemäße Verwendung
- 1.6 Qualifikation des Bedienungs-Personals
- 1.7 Warnhinweise und Symbole

## 2. Kurzbeschreibung

- 3. Technische Daten
- 4. Klemmenbelegung und interne Anzeigen
- 5. Betriebsarten
- 6. Alarme
- 7. Störungen
- 8. Bedienung über die Tastatur
  - 8.1 Normalbetrieb (Menüebene 0)
  - 8.2 Listen (Menüebene 2)
    - 8.2.1 Liste Alarme (Menüebene 3)
    - 8.2.2 Liste Störungen (Menüebene 3)
    - 8.2.3 Liste Melder (Menüebene 3)
    - 8.2.4 Liste De-/Aktiv. Melder (Menüebene 3)
    - 8.2.5 Liste Gruppenstatus (Menüebene 3)
    - 8.2.6 Liste Neu/Loe. Melder (Menüebene 3)
    - 8.2.7 Liste Tagebuch (Menüebene 3)
  - 8.3 Service Modus (Menüebene 2)
  - 8.4 Melder/Gruppen (Menüebene 2)8.4.1 Melder De-/Aktivieren (Menüebene 3)

# **ADICOS**<sup>®</sup>

- 8.4.2 Gruppen De-/Aktivieren (Menüebene 3)
- 8.4.3 Melder Editieren (Menüebene 3)
- 8.4.4 Neue Melder (Menüebene 3)
- 8.4.5 Melder löschen (Menüebene 3)
- 8.5 Einstellungen (Menüebene 2)
  - 8.5.1 Uhr stellen (Menüebene 3)
  - 8.5.2 Daten an PC (Menüebene 3)
  - 8.5.3 BMZ de-/aktivieren (Menüebene 3)
  - 8.5.4 Displaybeleuchtung (Menüebene 3)

## 9. Zusatzfunktionen

#### 10. Wartung

## 11. BMZ Service mit der GSME-Zentralsoftware

- 11.1 Melderliste
- 11.2 Ereignisliste
- 11.3 Erweiterter Service
- 11.4 Menütexte
- 11.5 Einstellungen

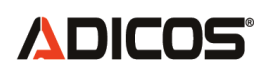

#### 1. Hinweise

#### 1.1 Allgemeines

Die Aufgabe einer automatischen Brandmeldeanlage zusammen mit den Meldern der ADICOS Reihe ist die sichere Erkennung von Bränden bereits in der Entstehungsphase. Dabei ist die richtige Melderauswahl und eine sorgfältige Wahl des Montageortes der Melder von großer Bedeutung. In den Projektierungsunterlagen werden dazu Hinweise gegeben. Die dort aufgeführten Angaben beziehen sich im wesentlichen auf die VdS Richtlinien Form 2095 01/93 "Richtlinien für automatische Brandmeldeanlagen, Planung und Einbau", ohne Anspruch auf Vollständigkeit. Grundsätzlich gelten immer die VdS Richtlinien der jeweils gültigen Fassung.

#### 1.2 Vorschriften

Neben den allgemein gültigen Vorschriften (DIN VDE 0100, etc.) sind u.a. die Normen und Richtlinien

- DIN VDE 0180
- DIN VDE 0845
- DIN VDE 0800
- DIN VDE 0833
- DIN VDE 14675
- VdS 2095
- Anschlussbedingungen der zuständigen Feuerwehr
- Bauauflagen der Bauaufsichtbehörden

zu beachten.

#### **1.3** Allgemeine Sicherheitshinweise

Grundlegende Hinweise:

Die Brandmeldezentralen der ADICOS Reihe sind nach dem Stand der Technik, den aktuellen Qualitätsstandards und gemäß den geltenden sicherheitstechnischen Regeln und Richtlinien gebaut und geprüft und haben das Werk in sicherheitstechnisch einwandfreien Zustand verlassen. Zur Aufrechterhaltung diese Zustandes und eines gefahrlosen Betriebes sind die Hinweise und Warnungen, die in den Montage- und Betriebsanleitungen aufgeführt sind, vom Betreiber zu beachten.

Grundsätzlich dürfen an elektrischen Anlagen nur Elektrofachkräfte arbeiten, die in der Lage sind, die ihnen übertragene Arbeiten zu beurteilen, mögliche Gefahrenquellen zu erkennen und geeignete Sicherheitsmaßnahmen treffen zu können.

Umbau und Änderungen des Gerätes sind nur in Absprache mit dem Hersteller zulässig. Originalersatzteile und vom Hersteller autorisiertes Zubehör dienen der Sicherheit und sind ausschließlich einzusetzen. Bei Verwendung anderer Teile erlischt die Haftung.

Die Betriebssicherheit der gelieferten Systeme ist nur bei bestimmungsgemäßer Verwendung gewährleistet. Die in den technischen Daten angegebenen Grenzwerte dürfen nicht überschritten werden.

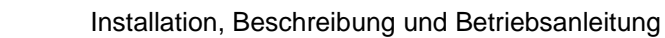

## 

## 1.4 Sicherheitsrelevante Vorschriften

Bei der Installation, Inbetriebnahme, Wartung und Pflege müssen die für den spezifischen Einsatzfall gültigen Sicherheits- und Unfallverhütungsvorschriften beachtet werden.

Folgende besondere Vorschriften (ohne Anspruch auf Vollständigkeit) sind zu beachten:

### VDE – Vorschriften:

- VDE 0100
  - Bestimmungen für das Errichten von Starkstromanlagen mit einer Nennspannung bis 1000V
- VDE 0113
- Elektrische Anlagen mit elektronischen Betriebsmittel
- u.a.

Brandverhütungsvorschriften

Unfallverhütungsvorschriften

#### 1.5 Bestimmungsgemäße Verwendung

Die ADICOS Brandmeldezentralen und ihre Komponenten sind nach anerkannten sicherheitstechnischen Regeln gebaut worden. Trotzdem können bei ihrer Verwendung Gefahren für Leib und Leben des Benutzers oder Dritter entstehen.

Die Zentralen dürfen nur in einwandfreiem technischen Zustand und gemäss ihrer Bestimmung benutzt werden.

Störungen, die die Sicherheit beeinflussen könnten, müssen umgehend beseitigt werden.

Brandzentralen der ADICOS Reihe sind ausschließlich dazu bestimmt, Melder der ADICOS Reihe zu überwachen und deren Meldungen zu verwalten, zur Anzeige zu bringen und weiter zu leiten. Eine andere oder darüber hinausgehende Nutzung gilt als **nicht bestimmungsgemäß**.

Der Hersteller haftet nicht für Schäden, die durch nicht bestimmungsgemäße oder unzulässige Verwendung der Brandmelder entstehen. Das Risiko trägt allein der Anwender.

Zur bestimmungsgemäßen Verwendung gehören auch:

- die Beachtung der Betriebsanleitung,
- das Einhalten von Wartungsfristen gemäss dem Kapitel Wartung.

#### Zur nicht bestimmungsgemäßen Verwendung zählt:

- Einsatz der BMZ für Melder von Fremdherstellern

# 

## 1.6 Qualifikation des Bedienungs-Personals

Nur entsprechend **qualifiziertes Personal** darf an dieser Anlage arbeiten, also Personen:

- die mit der Inbetriebnahme und dem Betrieb der Anlage vertraut sind,
- die über die Qualifikation durch Lesen und Verstehen der Betriebsanleitung bzw. durch Ausbildung oder Einweisung verfügen,
- die die Unfallverhütungsvorschriften kennen.

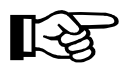

Für die bauseitige Installation sind die Vorschriften des VDE zu beachten.

## 1.7 Warnhinweise und Symbole

Folgende Benennungen und Zeichen werden in dieser Bedienungsanleitung für besonders wichtige Angaben benutzt:

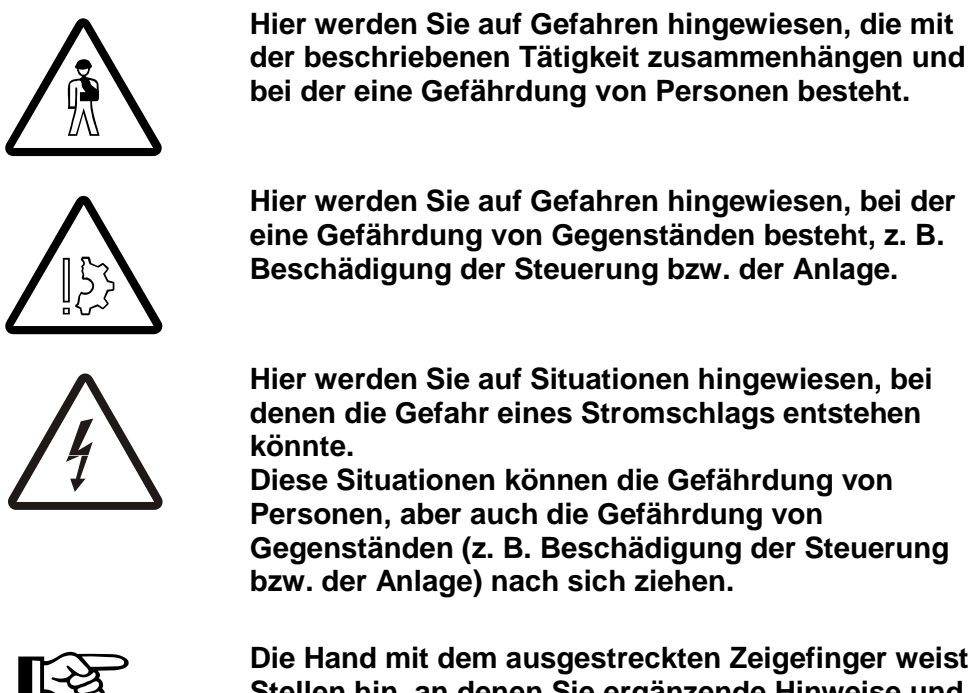

Gegenständen (z. B. Beschädigung der Steuerung bzw. der Anlage) nach sich ziehen.

Die Hand mit dem ausgestreckten Zeigefinger weist Sie auf Stellen hin, an denen Sie ergänzende Hinweise und Tipps erhalten.

Lesen Sie alle Sicherheitshinweise in dieser Bedienungsanleitung sorgfältig und beachten Sie diese beim Umgang mit der Anlage.

Kinder und Öffentlichkeit dürfen keinen Zugang zu diesen Geräten haben.

Bewahren Sie diese Bedienungsanleitung sorgfältig auf und geben Sie sie jedem Benutzer.

# **ADICOS**°

## 2. Kurzbeschreibung

Die BMZ 30 ist eine Melderzentrale zur Erfassung und Auswertung der Zustände der angeschlossenen ADICOS Brandmelder.

Die Kommunikation mit den Meldern erfolgt mit einem seriellen Protokoll über sogenannten den M-Bus, einer bidirektionalen elektrischen Zweidraht-Busschnittstelle mit integrierter Fernspeisung. Es werden nacheinander alle Melder angefragt und deren Antwort ausgewertet.

Als Zustände der Zentrale können auftreten:

- Normal: Alle Melder antworten und sind nicht in Alarm oder in Störung
- Störung: Nicht alle Melder antworten oder mindestens einer der Melder ist in Störung
- Alarm: Mindestens einer der Melder ist in Alarm

Diese Zustände werden durch die BMZ angezeigt mit:

- LEDs am Gehäuse
- LCD Anzeige
- potentialfreie Wechslerkontakte (Normal/Störung oder Normal/Alarm)
- Serieller Datenübertragung an einen PC oder ein Modem

Die Einstellung der BMZ erfolgt über die Tastatur mit einem einfachen Menüdialog oder komfortabel mit Hilfe eines Service-PC.

Der Service-PC kann weiterhin auch zur übersichtlichen Anzeige aller Einstellungen und gespeicherten Ereignisse genutzt werden. In einem speziellen Betriebsmodus werden die Messdaten aller Melder kontinuierlich an den PC übertragen, die dieser speichert und grafisch darstellt. Das ermöglicht gerade bei schwierigen Einsatzumgebungen eine unkomplizierte Analyse mit entsprechender Optimierungsmöglichkeit der Melderempfindlichkeiten.

An die Zentrale BMZ30 kann eine begrenzte Anzahl von ADICOS-Meldern direkt angeschlossen werden, wenn die Stromversorgung über die BMZ erfolgt. Bei Einsatz von Repeatern oder bei externer Stromversorgung können bis zu 127 Melder ausgewertet werden.

Neben Brandgasmeldern können in analoger Weise weitere Sensoren oder Geber mit M-Bus-Anschaltung angeschlossen und ausgewertet werden.

Hier sind verfügbar bzw. in Vorbereitung:

- Gassensoren z. B. für CO, CH<sub>4</sub>
- Klimamessköpfe (T, rF, p)
- Spannung/Strom Messumformer

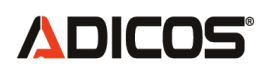

## 3. Technische Daten

#### Versorgungsspannung:

- Netzeinspeisung 230 V AC (90 – 264 V) Leistungsaufnahme max. 92 VA (bei Kurzschluss pulsierend 105 VA) alternativ:
- Einspeisung durch USV mit Akkupufferung: 24 V DC (20 – 27 V) Stromaufnahme max. 4 A (Schmelzsicherung)

#### Elektrische Anschlüsse:

|   | Bezeichnung                       | Art | Anzahl    | Art              |
|---|-----------------------------------|-----|-----------|------------------|
| • | Stromversorgung                   | KL  | 2 (230 V) | oder 2 (24 V DC) |
| • | MBUS Ausgang (Melderbus)          | KL  | 2         |                  |
| • | MBUS Eingang (Repeater)           | KL  | 2         |                  |
| • | RS232                             | KL  | 6         | oder DSUB9       |
| • | Feuerwehrbedienfeld               | KL  | 2x7       |                  |
| • | Je 1 Alarm / Störungskontakt      | KL  | 6         |                  |
| • | 2 pot. freie Wechsler             | KL  | 6         |                  |
| • | Rückmelde/Mehrzweck-Eingang für   |     |           |                  |
|   | alle Arten von Rückmeldeleitungen | KL  | 4         |                  |
| • | Übergabeanschluss für Fremd-BMZ   | St  | 10        |                  |

(KL: Steckbare Klemmen, St: Steckverbinder für Platinenmodule)

#### Gehäuse

- beschichtetes Druckgussaluminium (korrosionsbeständig), schwarz
- Abmessungen: 72, 208, 280 mm
- Gewicht 2,9 kg
- Schutzart IP 65
- Montage: Aufputz

#### Melderanschlusskapazität

Die ADICOS-BMZ30 kann die Signale von bis zu 127 Meldeeinheiten auswerten, aber nicht gleichzeitig die gesamten Melder mit Strom versorgen:

Die Melder vom Typ GSME-L1 beziehen ihre Energie über den Melderbus.

Es können maximal 30 GSME-L1 von einer BMZ stromversorgt werden. Bei höheren Melderanzahlen sind Repeater einzusetzen.

Bei Meldern vom Typ GSME-L2/-L3/-HC kann die Energieversorgung über den Melderbus oder alternativ über eine externe Stromversorgung (24-40V DC) erfolgen.

Die BMZ kann bis zu 15 GSME-L2/-L3/-HC über den Melderbus versorgen. Bei höheren Melderanzahlen sind Repeater einzusetzen oder eine Kombination aus externer Versorgung und Busversorgung zu wählen.

# **ADICOS**°

Die Anzahl der maximal von der BMZ zu treibenden Melder hängt stark von der Verkabelung ab. Dabei sind besonders die Leitungslängen und die Drahtquerschnitte von Bedeutung.

## 4. Klemmenbelegung und interne Anzeigen

## Klemmenübersicht

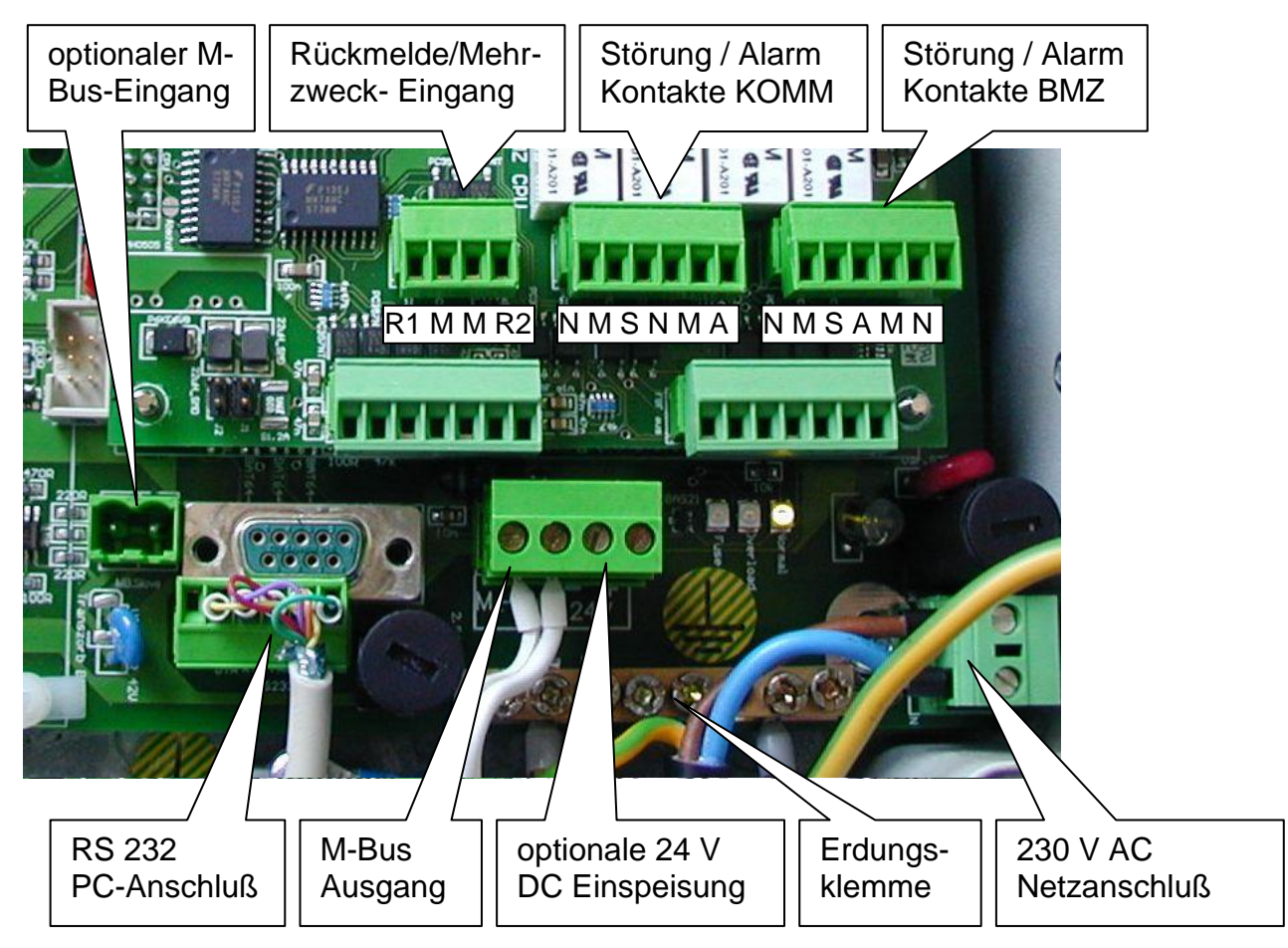

## M-Bus Ausgang der BMZ

Anschluss des Zweileiter-Bussystems zur Kommunikation mit den Meldern. Optional erfolgt die Stromversorgung der Melder auch über diesen Bus.

Bus-Spannung:40 V DC verpolungssicherMax. Strom:1,5 A

## Stromversorgung: 230 V

Netzeinspeisung: 230 V AC (90 – 264 V) Leistungsaufnahme max. 105 VA

## optionale Stromversorgung: 24 V

Einspeisung:24 – 27 V DC, auf Polung achten (siehe Platinenaufdruck)Stromaufnahme:max. 4 A

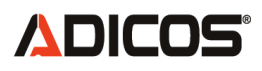

## Störung- / Alarmkontakte BMZ

Anschluss von 2 galvanisch getrennten Wechslern, angesteuert von der BMZ direkt Diese Kontakte stellen die primären Alarm- und Störungsausgabe dar.

| Alarm-Ausgang:  | Schließer: M-A;                                                   | Öffner: M-N (rechte 3 Klemmen) |
|-----------------|-------------------------------------------------------------------|--------------------------------|
| Stör-Ausgang:   | Schließer: M-S;                                                   | Öffner: M-N (linke 3 Klemmen)  |
| Schaltleistung: | max. 60 W / 125 VA<br>max. 1 A<br>max. 125 V <sub>AC</sub> / 60 V | A<br>/DC                       |

Eine Störung wird auf diesen Stör-Kontakt ausgegeben, wenn

- ein aktiver Melder eine Störung signalisiert
- eine Kommunikationsunterbrechung zu mindestens einem Melder für länger als eine einstellbare Zeit ("Zeitparameter für Kommunikationsfehler"; einige Minuten) vorliegt
- Eine vollständige Busunterbrechung vorliegt (Diese Auswertung ist deaktivierbar).

Die Parametrierung erfolgt im Fenster "BMZ-Einstellungen", siehe hierzu im Abschnitt "*Option: Funktionen des Störungsrelais"* 

#### Störung- / Alarmkontakte KOMM

Anschluss von 2 galvanisch getrennten Wechslern, angesteuert vom Kommunikationsteil der BMZ als zusätzliche potentialfreie Ausgänge für Alarm und Störung oder optional für weitere Ausgangssignale.

Diese Kontakte haben je nach Konfiguration und Firmwarestand verschiedene Funktionen: Siehe hierzu die Beschreibung im Abschnitt "*Option: Sonderfunktionen der "KOMM"-Alarm- und -Störungsrelais"* 

| Alarm-Ausgang:  | Öffner: M-A; Schließer: M-N (rechte 3 Klemmen)                                  |
|-----------------|---------------------------------------------------------------------------------|
| Stör-Ausgang:   | Öffner: M-S; Schließer: M-N (linke 3 Klemmen)                                   |
| Schaltleistung: | max. 60 W / 125 VA<br>max. 1 A<br>max. 125 V <sub>AC</sub> / 60 V <sub>DC</sub> |

#### RS 232 PC-Anschluss

Steckverbinder zum Anschluss eines seriellen Kabels oder SUB-D9 Buchse. Alle 5 vorgesehenen Anschlüsse müssen verbunden sein (GND, TxD, RxD, DTR und RTS).

**Beachte**: Jumperstellungen "Schnittstelle" eingestellt auf Betrieb über RS232 Schnittstelle (voreingestellt ab Werk)

#### **Optionaler M-Bus Eingang**

Klemmen zum Anschluss der M-Bus Verbindung.

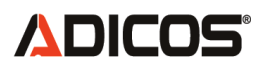

Bei sehr großen Entfernungen zwischen PC und BMZ kann die Zentrale nicht mehr über die serielle Schnittstelle mit dem Service-PC kommunizieren. Daher besteht die Möglichkeit die BMZ mit dem PC auch über M-Bus zu verbinden. Dafür ist ein Pegelkonverter, der optional erhältlich ist notwendig.

**Beachte**: Jumperstellungen "Schnittstelle" ist einzustellen auf Betrieb über M-Bus Eingang.

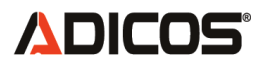

## Rückmelde/Mehrzweck- Eingang

Diese zwei Eingänge dienen je nach gewählter Betriebsart dazu, entweder eine Bestätigung von einer Auslöseeinheit oder Übertragungseinrichtung auszuwerten (Rückmeldung bei Alarm oder Störungsmeldung) oder als Eingang für kundenspezifische Sonderfunktionen. Bei den Rückmelde-/Mehrzweck-Eingängen handelt es sich um optoentkoppelte Eingänge.

Jumperstellung:

J1 und J2 gebrückt

## - Ansteuerung mit galvanisch getrennten Schaltkontakten:

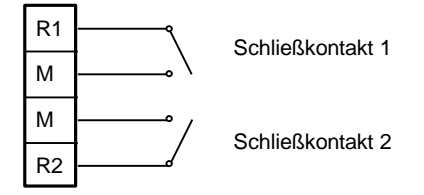

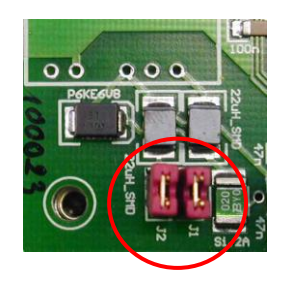

- Ansteuerung mit externer Spannungsquelle (5 – 12 V) An M und R1 oder M und R2 können 5 – 12 V angelegt werden.

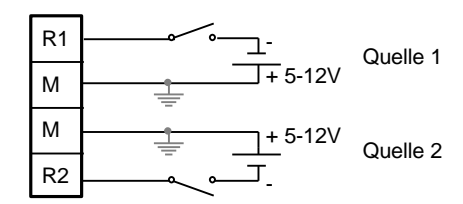

M: + Pol R1 / R2: - Pol Jumperstellung: Jumper verbindet obere Kontakte von J1 und J2)

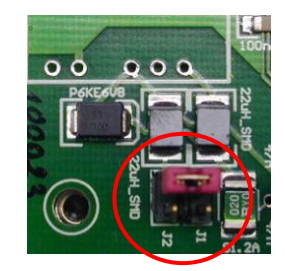

- Ansteuerung mit externer Stromsenke oder nicht galvanisch getrennten Schaltkontakten

Zwischen M und R1 oder M und R2 kann ein Schließer angeschlossen werden.

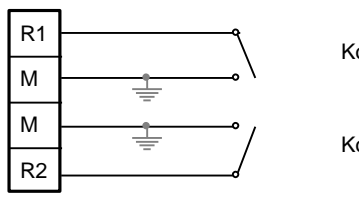

Kontakt 1

Kontakt 2

R1 + 3 V, 3 mA M R2 + 3 V, 3 mA

Ansteuerung 1

M: - Pol; R1 / R2: + Pol; Strom ca. 3 mA Jumperstellung: keine Jumper, (DC-DC Wandler bestückt)

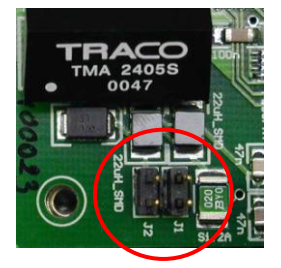

Ansteuerung 2

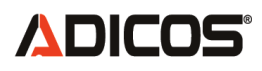

## Klemmenbelegung

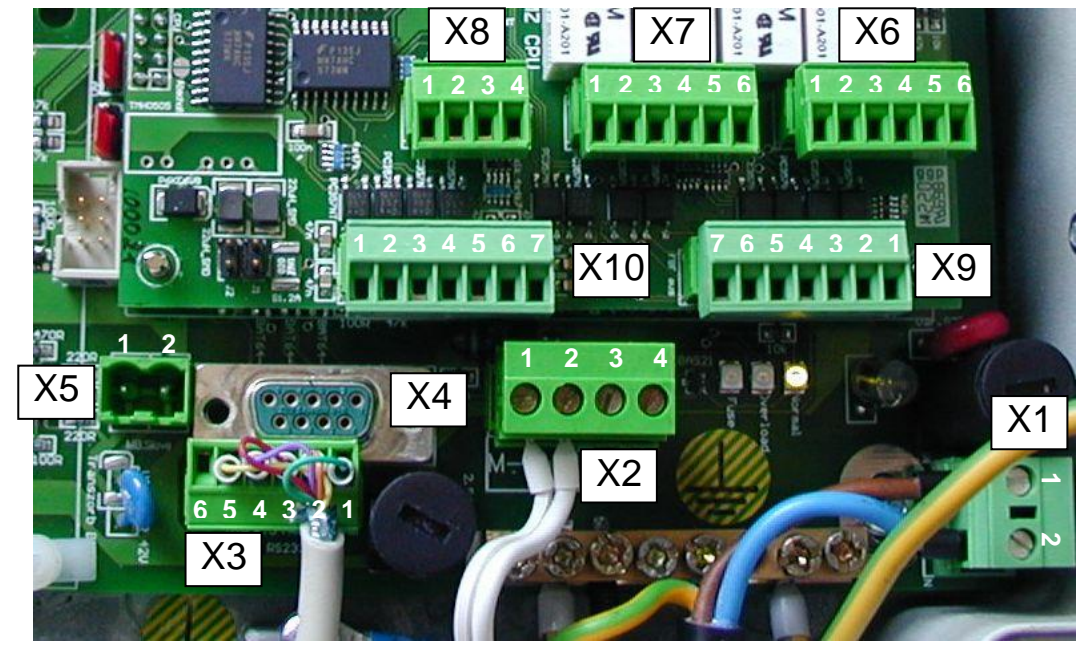

| Klemme Nr. | Bezeichnung                         | Signal                 |
|------------|-------------------------------------|------------------------|
| X1:1       | Stromversorgung 230 V <sub>AC</sub> | L1                     |
| X1:2       | Stromversorgung 230 V <sub>AC</sub> | N                      |
|            |                                     |                        |
| X2:1       | M-Bus-Ausgang                       | M-Bus a                |
| X2:2       | M-Bus-Ausgang                       | M-Bus b                |
| X2:3       | Stromversorgung 24 V <sub>DC</sub>  | GND 24 V <sub>DC</sub> |
| X2:4       | Stromversorgung 24 V <sub>DC</sub>  | + 24 V <sub>DC</sub>   |
|            |                                     |                        |
| X3:1       | RS-232 PC-Anschluss                 | GND                    |
| X3:2       | RS-232 PC-Anschluss                 | RxD                    |
| X3:3       | RS-232 PC-Anschluss                 | TxD                    |
| X3:4       | RS-232 PC-Anschluss                 | RTS                    |
| X3:5       | RS-232 PC-Anschluss                 | DTR                    |
| X3:6       | RS-232 PC-Anschluss                 | Nicht belegt           |
|            |                                     |                        |
| X4:1       | RS-232 PC-Anschluss                 | Nicht belegt           |
| X4:2       | RS-232 PC-Anschluss                 | TxD                    |
| X4:3       | RS-232 PC-Anschluss                 | RxD                    |
| X4:4       | RS-232 PC-Anschluss                 | DTR                    |
| X4:5       | RS-232 PC-Anschluss                 | GND                    |
| X4:6       | RS-232 PC-Anschluss                 | Nicht belegt           |
| X4:7       | RS-232 PC-Anschluss                 | RTS                    |
| X4:8       | RS-232 PC-Anschluss                 | Nicht belegt           |
| X4:9       | RS-232 PC-Anschluss                 | Nicht belegt           |
|            |                                     |                        |
| X5:1       | M-Bus-Eingang "Slave"               | M-Bus a                |
| X5:2       | M-Bus-Eingang "Slave"               | M-Bus b                |

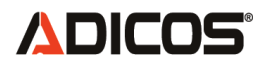

| Klemme Nr. | Bezeichnung                    | Signal                       |
|------------|--------------------------------|------------------------------|
| X6:1       | Störungskontakte BMZ           | Öffnerkontakt                |
| X6:2       | Störungskontakte BMZ           | Anschluss für Störungssignal |
| X6:3       | Störungskontakte BMZ           | Schließerkontakt             |
| X6:4       | Alarmkontakte BMZ              | Öffnerkontakt                |
| X6:5       | Alarmkontakte BMZ              | Anschluss für Alarmsignal    |
| X6:6       | Alarmkontakte BMZ              | Schließerkontakt             |
|            |                                |                              |
| X7:1       | Störungskontakte KOMM          | Schließerkontakt             |
| X7:2       | Störungskontakte KOMM          | Anschluss für Störungssignal |
| X7:3       | Störungskontakte KOMM          | Öffnerkontakt                |
| X7:4       | Alarmkontakte KOMM             | Schließerkontakt             |
| X7:5       | Alarmkontakte KOMM             | Anschluss für Alarmsignal    |
| X7:6       | Alarmkontakte KOMM             | Öffnerkontakt                |
|            |                                |                              |
| X8:1       | Rückmelde- / Mehrzweckeingänge | Eingang 1 *                  |
| X8:2       | Rückmelde- / Mehrzweckeingänge | Gemeinsamer Anschluss *      |
| X8:3       | Rückmelde- / Mehrzweckeingänge | Gemeinsamer Anschluss *      |
| X8:4       | Rückmelde- / Mehrzweckeingänge | Eingang 2 *                  |
|            |                                |                              |
| X9:7       | Feuerwehrbedienfeld            | Ausgang 6, masseschaltend    |
| X9:6       | Feuerwehrbedienfeld            | Ausgang 5, masseschaltend    |
| X9:5       | Feuerwehrbedienfeld            | Ausgang 4, masseschaltend    |
| X9:4       | Feuerwehrbedienfeld            | Ausgang 3, masseschaltend    |
| X9:3       | Feuerwehrbedienfeld            | Ausgang 2, masseschaltend    |
| X9:2       | Feuerwehrbedienfeld            | Ausgang 1, masseschaltend    |
| X9:1       | Feuerwehrbedienfeld            | +5 V <sub>DC</sub>           |
|            |                                |                              |
| X10:1      | Feuerwehrbedienfeld            | GND                          |
| X10:2      | Feuerwehrbedienfeld            | Eingang 1, low-aktiv         |
| X10:3      | Feuerwehrbedienfeld            | Eingang 2, low-aktiv         |
| X10:4      | Feuerwehrbedienfeld            | Eingang 3, Iow-aktiv         |
| X10:5      | Feuerwehrbedienfeld            | Eingang 4, low-aktiv         |
| X10:6      | Feuerwehrbedienfeld            | Eingang 5, low-aktiv         |
| X10:7      | Feuerwehrbedienfeld            | Eingang 6, low-aktiv         |

Diese Tabelle enthält Korrekturen bzgl. Belegung X9 und X10 gegenüber älteren Versionen

## \*Beachten Sie bitte die oben erläuterten Jumperstellungen !

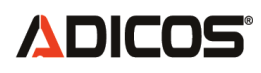

## Interne LED-Anzeigen

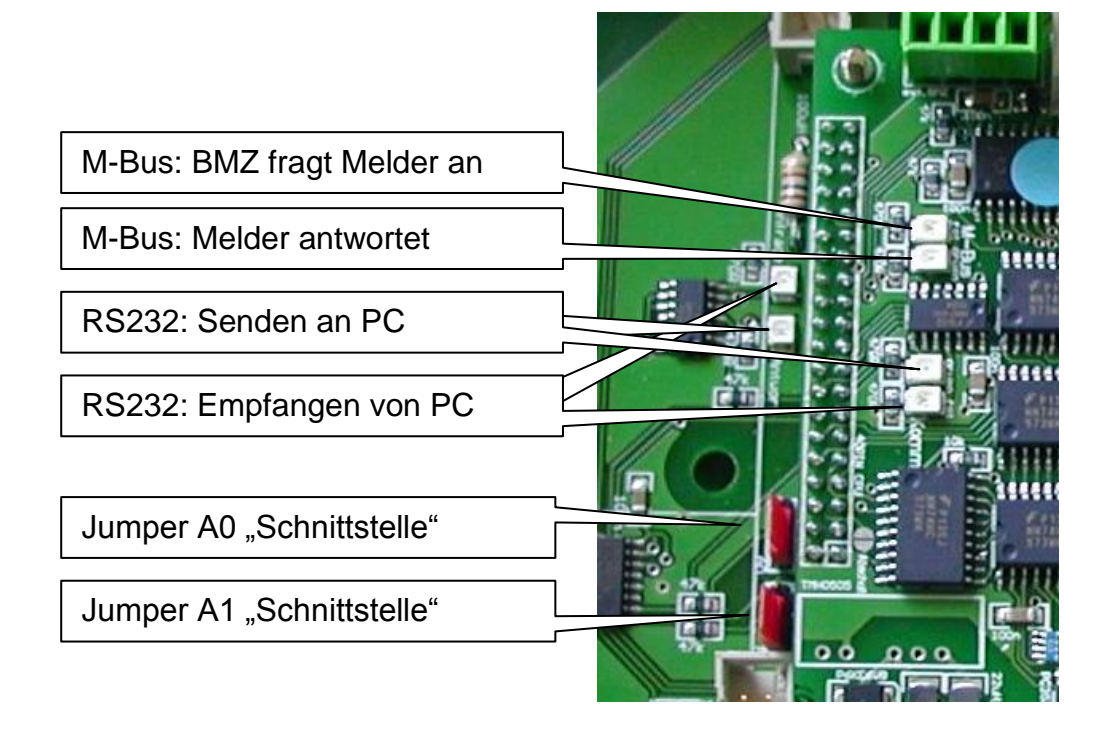

## Jumperstellungen "Schnittstelle":

 A0
 Image: Constraint of the second second secon

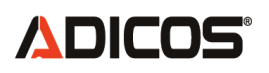

## 5. Betriebsarten

Die Brandmeldezentrale BMZ 30 verfügt über drei Betriebsarten. Um die verschiedenen Betriebsmodi sinnvoll nutzen zu können ist ein Service-PC mit der Zentralensoftware GSME 9.2 (oder höher) notwendig. Beim Programmstart der Software liest diese den Zustand der BMZ aus. Entsprechend der Einstellungen der Parameter BMZ AKTIV/DEAKTIV bzw. Daten an PC AKTIV/DEAKTIV wird die entsprechende Betriebsart gewählt. Bei bestehender Verbindung zwischen BMZ und Service-PC kann der Betriebsmodus direkt über die Zentralensoftware eingestellt werden.

## Modus "Normalbetrieb" (BMZ AKTIV)

In diesem Modus erfasst die BMZ die Daten aller angeschlossenen Melder zyklisch und wertet sie aus. Alarm und Störung werden erkannt und durch die BMZ ausgegeben.

#### Falls ein Service-PC angeschlossen ist,

werden zusätzlich alle Melderdaten von der BMZ über die Serielle Schnittstelle an einen PC weitergeleitet. Hier dient die Zentralensoftware zur Sammlung und Darstellung der Melderdaten. Eine Sammelanzeige von Alarmen und Störungen erfolgt ebenfalls, wird aber nicht weiterverarbeitet.

Für diesen Modus gelten die Voreinstellungen: BMZ AKTIV (Abschnitt 8.18) und Daten an PC AKTIV (Abschnitt 8.17)

Näheres zu dieser Betriebart finden Sie in der Beschreibung der GSME-Zentralsoftware.

#### Modus "Melder Service" (BMZ DEAKTIV)

In diesem Modus ist die BMZ deaktiviert und verhält sich wie ein M-Bus-Master. Das heißt sie übernimmt die Stromversorgung der Melder und die Umsetzung der M-Bus Pegel auf RS232. Eine Alarm oder Störungsausgabe durch die BMZ erfolgt nicht. Ebenfalls werden die Melderzustände nicht erfasst.

#### Falls ein Service-PC angeschlossen ist,

kommuniziert dieser unmittelbar mit den Meldern.

Falls das Programm "GSME 9.2" (oder neuere Version) korrekt konfiguriert ist, erfolgt die Anzeige eines Alarm oder Störungszustandes auf dem Bildschirm des PC.

In diesem Modus stehen alle Einstell-Funktionen zur Verfügung, mit denen die Empfindlichkeiten oder individuellen Alarmschwellen der Melder eingestellt werden können.

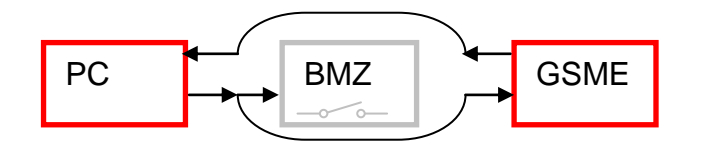

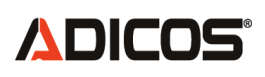

Für diesen Modus gelten die Voreinstellungen: BMZ DEAKTIV (Abschnitt 8.18) und Daten an PC DEAKTIV (Abschnitt 8.17)

Näheres zu dieser Betriebart finden Sie in der Beschreibung der GSME-Zentralsoftware.

## Modus "BMZ Service" (BMZ AKTIV)

In dieser Betriebsart fragt die BMZ wie im Modus "Normalbetrieb" alle Melder ab und liefert gegebenenfalls Alarm oder Störungsmeldungen.

## Falls ein Service-PC angeschlossen ist,

können bestimmte Parameter der BMZ auf dem PC angezeigt und gegebenenfalls verändert werden. Beispielsweise kann die Liste Tagebuch detailliert am Bildschirm betrachtet, sowie die Melderliste eingesehen und konfiguriert werden.

Eine Erfassung von Daten der Melder auf dem PC erfolgt jedoch nicht.

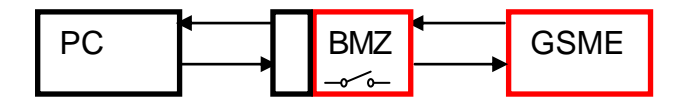

Für diesen Modus gelten die Voreinstellungen:

BMZ AKTIV (Abschnitt 8.18) und Daten an PC DEAKTIV (Abschnitt 8.17)

# **ADICOS**°

## 6. Alarme

Eine Alarmmeldung eines Melders wird in folgenden Schritten erfasst und behandelt:

- Der Melder geht in den Alarmzustand Hierbei muss unterscheiden werden, ob der Melder in der BMZ als "AKTIV A" oder als "AKTIV B" eingetragen ist; Im Fall "AKTIV A" wird nur die Einstellung gemäß Empfindlichkeits-Satz 1 gewertet; Im Fall "AKTIV B" wird nur die Einstellung gemäß Empfindlichkeits-Satz 2 gewertet. Dies spielt insbesondere bei der Option "Empfindlichkeitsumschaltung" eine wichtige Rolle.
- 2. Die BMZ erfasst diesen Alarmzustand bei der nächsten turnusmäßigen Abfrage des Melders. Dies kann je nach Anzahl der Melder an der BMZ einige Sekunden dauern. Die BMZ:
  - setzt das Alarm-Relais
  - setzt die rote Alarm-LED
  - zeigt den alarmgebenden Melder im Display an
  - schaltet den akustischen Signalgeber an

| Aku      | ustik | au  | s:  | Ļ  |
|----------|-------|-----|-----|----|
| ALARM    | 1/0   | 05  | 10: | 32 |
| Melderte | ext   | Ad  | r 8 | 37 |
| All StO  | 27    | 12: | 04: | 59 |

Ton abschalten durch Taste Alarmmeldung, Meldergruppe/Nr., Uhrzeit Eingegebene Bezeichnung Busadresse Anzahl Alarm / Störung Ifd. Adr Zeit

Die Anzahl der in Alarm befindlichen Melder wird in der unteren Zeile hinter "Al" angezeigt, hier im Beispiel 1 Melder.

Hinweis: Bei mehreren anstehenden Alarmen wird immer nur der alarmgebende Melder angezeigt, der zu erst gemeldet hat. Erst wenn die "älteste" anstehende Alarmmeldung rückgestellt ist, wird die darauffolgende Alarmmeldung angezeigt.

3. Die akustische Meldung kann durch den Bediener mit der *Enter Taste [...]* ausgeschaltet werden.

Erst wenn die Akustik ausgeschaltet ist, kann ein Rückstellen erfolgen.

|      | Rue   | ckst | ell | en  | : | R  |
|------|-------|------|-----|-----|---|----|
| ALAI | RM    | 1/   | 05  | 10  | : | 32 |
| Melo | derte | xt   | Ac  | lr  | 8 | 7  |
| Al1  | St0   | 27   | 12: | :05 | : | 19 |

Alarm rückstellen durch Taste ,R'

4. Mit der *Rückstelltaste [R]* wird der alarmgebende Melder, der angezeigt wird, zurückgestellt. Liegen am Melder noch Brandgase in alarmrelevanter Höhe vor, lässt sich der Melder nicht rückstellen. In diesem Fall muss erst das Abklingen der Brandgaskonzentration abgewartet werden.

# **ADICOS**°

## 7. Störungen

Eine Störungsmeldung eines Melders wird in folgenden Schritten erfasst und behandelt:

- Der Melder geht in den Störungszustand (Melderinterne Störungsauswertung) oder: der Melder liefert seit einer voreingestellten Zeitdauer keine Antwort
- 2. Die BMZ erfasst diesen Störungszustand und
  - lässt das Störungs-Relais abfallen
  - setzt die gelbe Störungs-LED
  - zeigt den gestörten Melder im Display an

LCD Anzeige für einen Melder, der eine Melderstörung anzeigt

| STOR | ERUNG | 1/ | 05  | 08  | 3:22 |
|------|-------|----|-----|-----|------|
| Melo | derte | xt | Ac  | dr  | 87   |
| A10  | St1   | 27 | 12: | :03 | 3:52 |

Störungsmeldung, Meldergr./Nr., Uhrzeit Eingegebene Bezeichnung Busadresse Anzahl Alarm / Störung Ifd.Adr Zeit

LCD Anzeige für einen Melder, der nicht antwortet (z. B. Leitungsbruch)

```
KOMMFEHL. 1/05 08:22
Meldertext Adr 87
Al0 St1 27 12:03:52
```

Kommunikationsfehler

Die Anzahl der gestörten Melder wird in der unteren Zeile hinter "St" angezeigt, hier im Beispiel 1 Melder.

- Das Rückstellen eines gestörten Melders durch die BMZ ist nicht vorgesehen. Statt dessen ist der vorliegende Fehler zu beseitigen. Bei Melderstörungen ist entweder mit Hilfe der Service-Software (PC) im Melder-Service-Modus die Störung zu analysieren und evtl. zu beheben, der Melder auszutauschen oder zu deaktivieren. Bei einer Störung aufgrund von Kommunikationsfehlern ist z. B. der Leitungsweg und die Spannungspegel zu prüfen.
- 4. Ist eine Störung nicht einfach und rasch zu beheben, so können die betreffenden Melder in der Zentrale übergangsweise deaktiviert werden. Sie tragen dann nicht mehr zur Störungsauswertung und Alarmauswertung bei. Eine Deaktivierung kann entweder über die Tastatur der BMZ oder über den Service PC erfolgen.

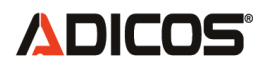

## 8. Bedienung über die Tastatur

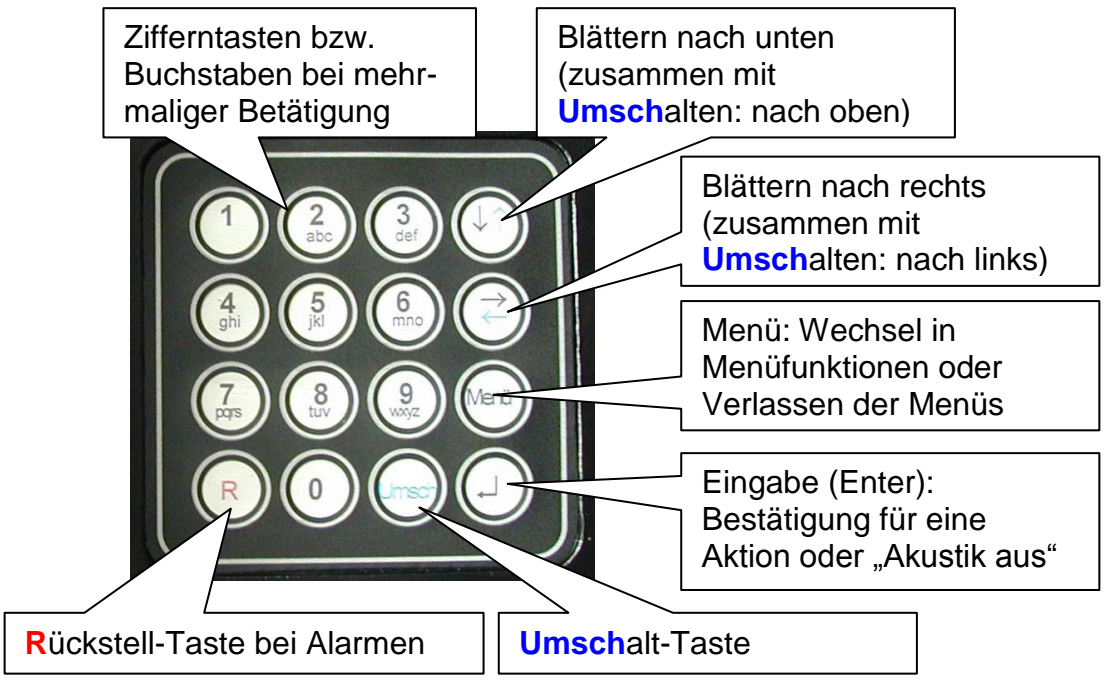

Die Eingaben und Anzeigen der BMZ erfolgen menügeführt nach folgender Übersicht. Eine ausführliche Übersicht mit Darstellung der Anzeigentexte befindet sich im Anhang.

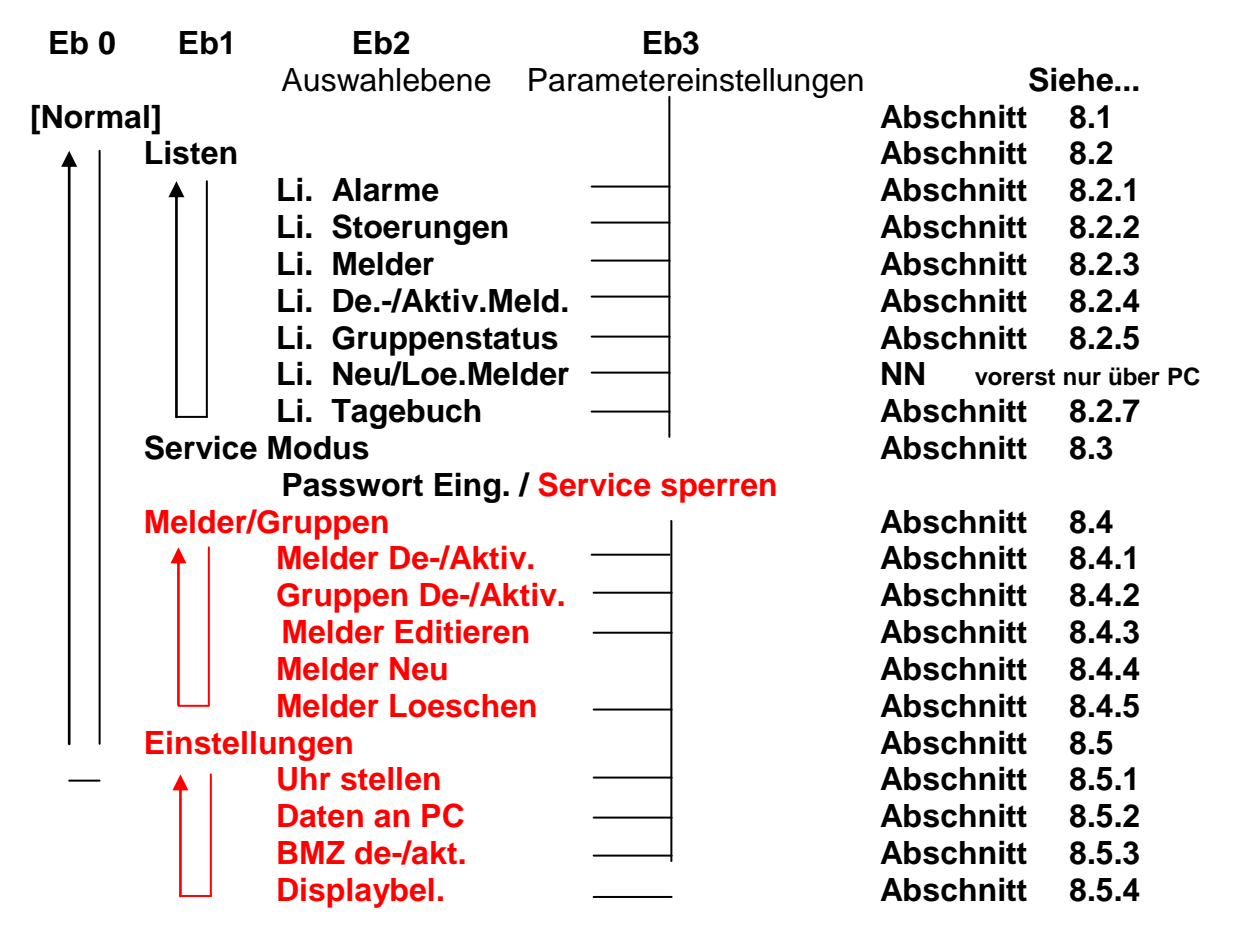

Die In rot dargestellten Funktionen sind nur bei aktivem Service Modus zugänglich.

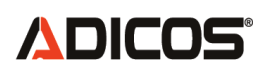

## 8.1 Normalbetrieb (→Menüebene 0)

Die Menüebene 0 entspricht dem Normalbetrieb. In diesem Betriebsmodus wird die Anzahl der Alarm- und Störmeldungen, die Adresse des aktuell abgefragten Melders und die Uhrzeit abgefragt und zur ständigen Anzeige gebracht. Zusätzlich wird eine Übersicht über die Gesamtzahl der angemeldeten Gruppen und Brandgasmelder und die Anzahl der aktiven Gruppen und Melder angezeigt.

| Akti       | v Gesamt | Anza         | ahl Aktiv    | /     | Gesamt |
|------------|----------|--------------|--------------|-------|--------|
| Melder: 62 | 64       | Melder:      | Zahl         |       | Zahl   |
| Gruppen 8  | 8        | Gruppen      | Zahl         |       | Zahl   |
| Al0 St0 27 | 12:04:59 | Keine Alarm- | u. Störungsr | neldu | ung    |

In dieser Ebene ist keine Taste außer der [Menü] Taste aktiv

## Menüebene 1 (Funktionen)

Über die Taste [Menü] gelangt man in die Ebene 1, von der aus auf folgende Funktionen zugegriffen werden kann:

| • | Listen           | Ereignislisten, Melderlisten, Alarmlisten, etc |
|---|------------------|------------------------------------------------|
| • | Service Modus    | Service Modus aktivieren / Deaktivieren        |
| • | Melder / Gruppen | Anmelden und Einrichten von Meldern, etc       |
| • | Einstellungen    | Uhr, BMZ Modus, Datenmodus, etc                |

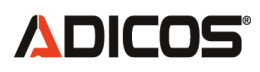

Folgende Funktionen und deren LCD Anzeigen sind nachfolgend aufgelistet:

#### Menüebene1 - Listen Modus

| Listen  |    | $\rightarrow \downarrow$ | Anz |
|---------|----|--------------------------|-----|
|         |    |                          |     |
| AlO StO | 27 | 12:04:59                 |     |

zeige der 1. Funktion aus der F-Liste Funktionen toogeln: Taste [→] Funktion anwählen: Taste [₊]

Blättern und ansehen aller in der BMZ 30 hinterlegten Listen

## Menüebene1 - Service Modus

| Service |     | Modu | ıs   | →₊   |
|---------|-----|------|------|------|
|         |     |      |      |      |
| A10     | St0 | 27   | 12:0 | 4:59 |

Service Modus aktivieren und deaktivieren

Ist der Service Modus aktiviert (Passwort), kann auf die weiteren Funktionen zugegriffen werden.

#### Menüebene1 - Melder-/Linieneinstellungen

| Melder/Gruppen $\rightarrow \downarrow$ |     |    |        |    |
|-----------------------------------------|-----|----|--------|----|
|                                         |     |    |        |    |
| Al0                                     | St0 | 27 | 12:04: | 59 |

Anmelden, ändern und löschen von Melder und Gruppen

#### Menüebene1 - Einstellungen der Zentrale

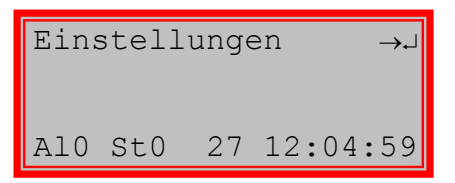

Einstellungen der Parameter der BMZ 30

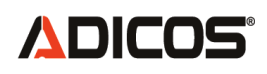

## 8.2 Listen (→ Menüebene 2)

#### Beschreibung der einzelnen Funktionen

• Menüebene1 - Listenfunktion

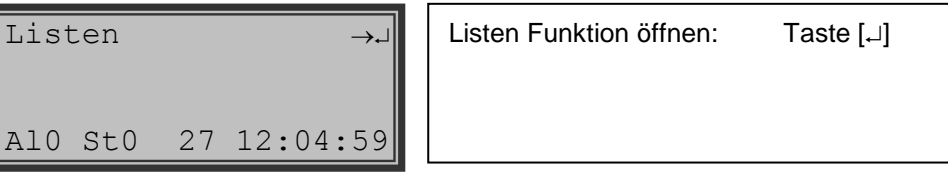

Mit der Taste [..] gelangt man in die Menüebene 2, in der alle Listen aufgeführt sind. Mit der Taste [ $\rightarrow$ ] kann man die verschiedenen Listen aufrufen.

#### Menüebene2 - Liste Alarme

| Liste  | Alarme | 5      | →₊∣ |
|--------|--------|--------|-----|
| 210 C+ | 0 27   | 12.04. | 59  |

#### Menüebene2 - Liste Störungen

| List | te St | oeru | ingen | →₊  |
|------|-------|------|-------|-----|
|      |       |      |       |     |
| Al0  | St0   | 27   | 12:04 | :59 |

Menüebene2 - Liste Melder

| List | te Me | ldeı | <u>-</u> → → |
|------|-------|------|--------------|
|      |       |      |              |
| Al0  | St0   | 27   | 12:04:59     |

Menüebene2 - Liste De-/Aktivierungen von Meldern

| Li.I | De-/A | ktiv | v.Meld.→↓ |
|------|-------|------|-----------|
| A10  | St0   | 27   | 12:04:59  |

Menüebene2 - Liste Anzeige des Status von Gruppen

| Li.Gruppenstatus →↓ |     |    |          |  |
|---------------------|-----|----|----------|--|
|                     |     |    |          |  |
| A10                 | St0 | 27 | 12:04:59 |  |

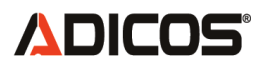

#### Menüebene2 - Liste Neueingaben / Löschungen von Meldern

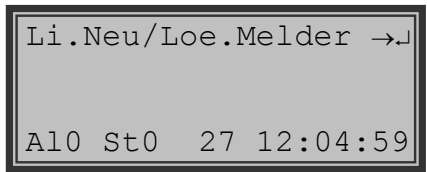

#### Menüebene2 – Liste Tagebuch

| Liste Tagebuc |     |    | ıch   | →₊  |
|---------------|-----|----|-------|-----|
|               |     |    |       |     |
| AlO           | St0 | 27 | 12:04 | :59 |

Damit ist das Ende der Listenfunktionen erreicht. Durch weitere Betätigung der Taste  $[\rightarrow]$  gelangt man wieder zum Anfang der Listen (Liste Alarme)

Mit der Taste [Menü] gelangt man zur Standardanzeige (Menüebene 0).

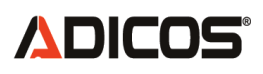

### 8.2.1 Liste Alarme (→ Menüebene 3)

Die Listen Funktionen sind ausschließlich Anzeigefunktionen. Mit ihrer Hilfe können die in der BMZ eingetragenen Melder, ihre Zustände, Alarm- und Störmeldungen usw. angezeigt und kontrolliert werden.

Zum Ändern dieser Daten benötigt man ein Passwort, um in die entsprechenden Menüs zu gelangen.

#### Menüebene2 - Liste Alarme

| Anzeige der Alarmmeldungen | Liste Alarme $\rightarrow \downarrow$ | Taste [₊]: zur Menüebene 3 |
|----------------------------|---------------------------------------|----------------------------|
| Al0 St0 27 12:04:59        |                                       | Anzeige der Alarmmeldungen |
|                            | Al0 St0 27 12:04:59                   |                            |

#### Menüebene3 - Alarmereignis

| Liste Alarme ↓       | Taste [ $\downarrow$ ]: Alarmmeldungen blättern |
|----------------------|-------------------------------------------------|
| Al. 1/05 06.05 14:32 | Meldergruppe./ -Nummer Datum u. Uhrzeit         |
| Meldertext Adr 87    | Bezeichnung Melder Adresse                      |
| Al0 St0 27 12:04:59  | Standardanzeige                                 |

Es erscheint das jüngste Alarmereignis. Mit der Taste [↓] gelangt man zum vorherigen (älteren) Alarmereignis.

| List | te Al | arme | 3   | $\downarrow\uparrow$ |
|------|-------|------|-----|----------------------|
| Al.  | 1/05  | 06.  | .05 | 12:17                |
| Melo | derte | xt   | Ac  | dr 87                |
| A10  | St0   | 27   | 12: | :04:59               |

Mit der Taste [↓] blättert man weiter zum vorigen (älteren) Alarmereignis und mit der Taste [↑] zum jüngeren Alarmereignis.

Erreicht man das obere oder untere Ende der Liste, erscheint die Anzeige

#### Menüebene3 – Listenende

| List | ce Al | arme | 3      | $\uparrow$ |
|------|-------|------|--------|------------|
| List | tenen | de   |        |            |
| AlO  | St0   | 27   | 12:04: | 59         |

## oder Menüebene3 – Listenanfang

| List | te Al | arme |         | ↓ |
|------|-------|------|---------|---|
| List | enan  | fang | J       |   |
|      |       | _    |         |   |
| AlO  | St0   | 27   | 12:04:5 | 9 |

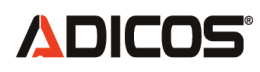

## 8.2.2 Liste Störungen (→ Menüebene 3)

#### Menüebene2 - Liste Störungen

Liste Stoerungen →↓ Al0 St0 27 12:04:59 Taste [₊J]:

zur Menüebene 3 Anzeige der Störmeldungen

## Menüebene3 - Stör-Ereignis

| Liste Stoerungen $\downarrow$ | Taste [↓]: Störmeldungen blättern       |
|-------------------------------|-----------------------------------------|
| St. 1/05 06.05 09:22          | Meldergruppe./ -Nummer Datum u. Uhrzeit |
| Meldertext Adr 87             | Bezeichnung Melder Adresse              |
| Al0 St0 27 12:04:59           | Standardanzeige                         |

Es erscheint das jüngste Störereignis. Mit der Taste [↓] gelangt man zum vorherigen (älteren) Störereignis

```
Liste Stoerungen ↓↑
St. 1/05 06.05 08:17
Meldertext Adr 87
Al0 St0 27 12:04:59
```

Mit der Taste [ $\downarrow$ ] blättert man weiter zum vorigen (älteren) Störereignis und mit der Taste [ $\uparrow$ ] zum jüngeren Störereignis.

Erreicht man das obere oder untere Ende der Liste, erscheint die Anzeige

| Menüebene3 – Listenanfang | oder | Menüebene3 - Listenende |  |
|---------------------------|------|-------------------------|--|
|---------------------------|------|-------------------------|--|

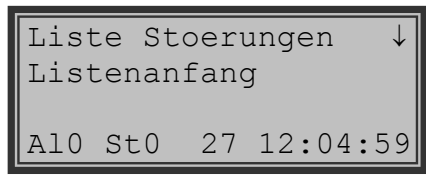

| List | te St | oerı | ıngen | $\uparrow$ |
|------|-------|------|-------|------------|
| List | cenen | de   |       |            |
| A10  | St0   | 27   | 12:04 | :59        |

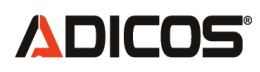

### 8.2.3 Liste Melder (→ Menüebene 3)

#### Menüebene2 - Liste Melder

Liste Melder →... T Al0 St0 27 12:04:59

Taste [,...]: zur Menüebene 3 Anzeige der eingetragenen Melder

## Menüebene3 – Liste Melder

| Liste Melder ↓      | Taste [↓]: Melderliste blättern    |
|---------------------|------------------------------------|
| GSME-L3 1/05 Ak.    | Meldertyp Gruppe./ -Nummer Zustand |
| Meldertext Adr 82   | Bezeichnung Melder Adresse         |
| Al0 St0 27 12:04:59 | Standardanzeige                    |

Es erscheint der erste in der BMZ angemeldete Melder. Mit der Taste [ $\downarrow$ ] gelangt man zum nächsten Melder

#### Menüebene3 – Liste Melder

| List | e Mel | der | 2    | $\downarrow\uparrow$ |
|------|-------|-----|------|----------------------|
| GSME | -L1   | 2   | 2/01 | Ak.                  |
| Meld | ertex | t   | Adr  | : 97                 |
| Al0  | St0   | 27  | 12:0 | 4:59                 |

Mit der Taste [ $\downarrow$ ] blättert man weiter zum nächsten Melder und mit der Taste [ $\uparrow$ ] zum vorherigen Melder.

Erreicht man das obere oder untere Ende der Liste, erscheint die Anzeige

| Menüebene3 – Listenende      | oder | Menüebene3 - Listenanfang      |
|------------------------------|------|--------------------------------|
| Liste Melder ↑<br>Listenende |      | Liste Melder ↓<br>Listenanfang |
| Al0 St0 27 12:04:59          |      | Al0 St0 27 12:04:59            |

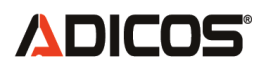

#### 8.2.4 Liste De-/Aktiv. Melder ( $\rightarrow$ Menüebene 3)

#### Menüebene2 - Liste Aktivierungen/Deaktivierungen

| Li.I | De-/A | ktiv | 7.Meld.→J |
|------|-------|------|-----------|
| AlO  | St0   | 27   | 12:04:59  |

Taste [↓]:zur Menüebene 3Zustandsanzeige der eingetragenen Melder

Über die Taste [..] gelangt man zur Anzeige des Zustands der eingetragenen Melder. Diese können aktiv oder deaktiv sein. Deaktivierte Melder arbeiten im Netz weiter, jedoch werden keine Meldungen weiterverarbeitet

#### Menüebene3 – Aktiv.-/Deaktiv.-Ereignis

| Li.De-/Aktiv.Meld.↓  | Taste [ $\downarrow$ ]: Melderliste blättern |
|----------------------|----------------------------------------------|
| Ak. 1/05 06.05 09:45 | Zustand Gruppe./ -Nummer Datum Uhrzeit       |
| Meldertext Adr 87    | Bezeichnung Melder Adresse                   |
| Al0 St0 27 12:04:59  | Standardanzeige                              |

Es erscheint der erste in der BMZ angemeldete Melder. Mit der Taste [ $\downarrow$ ] gelangt man zum nächsten Melder

Mit der Taste [↓] blättert man weiter zum nächsten Melder und mit der Taste [↑] zum vorherigen Melder.

Erreicht man das obere oder untere Ende der Liste, erscheint die Anzeige

| Menüebene3 – Listenende            | oder | Menüebene3 - Listenanfang            |
|------------------------------------|------|--------------------------------------|
| Li.De-/Aktiv.Meld. ↑<br>Listenende |      | Li.De-/Aktiv.Meld. ↓<br>Listenanfang |
| Al0 St0 27 12:04:59                |      | Al0 St0 27 12:04:59                  |

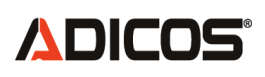

## 8.2.5 Liste Gruppenstatus ( $\rightarrow$ Menüebene 3)

Bei komplexen Brandmeldeanlagen können die Melder in Gruppen geordnet werden, um die Übersichtlichkeit zu verbessern. Dabei bietet es sich oft an, die Melder einer bestimmten Räumlichkeit einer entsprechend bezeichneten Gruppe zu zuordnen. Die Gruppen sind fortlaufend nummeriert.

Mit der nachfolgenden Funktion können die Zustände der Gruppen angezeigt werden.

#### Menüebene 2 - Gruppenstatus anzeigen

| Li.Gruppenstatus →J | Taste [,]: zur Menüebene 3                |
|---------------------|-------------------------------------------|
|                     | Zustandsanzeige der eingetragenen Gruppen |
| Al0 St0 27 12:04:59 |                                           |

Über die Taste [...] gelangt man zur Anzeige des Zustands der eingetragenen Gruppen. Diese können aktiv oder deaktiv sein. Deaktivierte Gruppen arbeiten im Netz weiter, jedoch werden keine Meldungen weiterverarbeitet.

## <u>Menüebene3 – Gruppe Aktiv.-/Deaktiv</u>

```
Li.Gruppenstatus
                     \downarrow
               AKTIV
Gruppe 1
GRUPPENTEXT A
          27 12:04:59
AlO StO
```

Es erscheint die erste in der BMZ angemeldete Gruppe. Mit der Taste  $[\downarrow]$ gelangt man zur nächsten Gruppe

Li.Gruppenstatus  $\downarrow\uparrow$ Gruppe 2 AKTIV GRUPPENTEXT B 27 12:04:59 AlO StO

Mit der Taste [] blättert man weiter zur nächsten Melder und mit der Taste [<sup>↑</sup>] zum vorherigen Melder.

Erreicht man das obere oder untere Ende der Liste, erscheint die Anzeige

#### Menüebene3 – Listenende

oder

Menüebene3 - Listenanfang

| Li.(<br>List | Grupp<br>Cenen | enst<br>.de | tatus | ¢   |
|--------------|----------------|-------------|-------|-----|
| AlO          | St0            | 27          | 12:04 | :59 |

Li.Gruppenstatus Listenanfang  $\downarrow$ Al0 St0 27 12:04:59

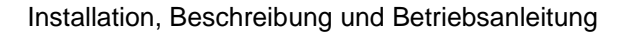

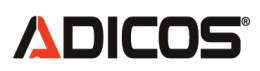

### 8.2.6 Liste Neu/Loe.Melder

In dieser Liste werden alle Neuanmeldungen und Löschvorgänge von Meldern mit dem jeweiligen Datum gespeichert.

Zur Zeit ist diese Liste und ihre Anzeige in der BMZ nicht implementiert.

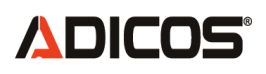

## 8.2.7 Liste Tagebuch ( $\rightarrow$ Menüebene 3)

Die Liste **,Tagebuch**<sup>4</sup> enthält grundsätzlich alle Ereignisse, angefangen von Einschalten der BMZ über Anmelden von Melder, Alarme, Kommunikationsfehler usw. Aus dieser Gesamtliste werden bei Aufruf von Einzellisten wie z.B. der Alarmliste dann alle Alarmereignisse ausgefiltert und getrennt dargestellt, wie oben für die verschiedenen Listen beschrieben wurde. Alle Ereignisse, die nicht über die oben beschriebenen Einzellisten dargestellt werden, sind in der Liste "Tagebuch" einsehbar.

#### Menüebene2 - Liste Tagebuch

| Liste Tagebuch $\rightarrow \downarrow$ | Taste [,]: zur Menüebene 3             |
|-----------------------------------------|----------------------------------------|
|                                         | Anzeige aller eingetragenen Ereignisse |
| Al0 St0 27 12:04:59                     |                                        |

#### Menüebene3 – Tagebuch: alle Ereignisse Beispiel für den ersten Eintrag

| Liste Tagebuch $\downarrow$ | Taste [↓]: weiter blättern                   |
|-----------------------------|----------------------------------------------|
| Ak. 1/05 06.05 09:45        | Melder 1 / Gruppe 05 aktiviert Datum Uhrzeit |
| Meldertext Adr 87           | Bezeichnung Melder Adresse                   |
| Al0 St0 27 12:04:59         | Standardanzeige                              |

Mit der Taste [↓] gelangt man zum nächsten Ereignis

| Liste Tagebuch ↓↑    | Taste [↓]: weiter blättern                    |
|----------------------|-----------------------------------------------|
| De. 1/05 06.05 08:17 | Melder 1 / Gruppe 05 deaktiviert Dat. Uhrzeit |
| Meldertext Adr 87    | Bezeichnung Melder Adresse                    |
| Al0 St0 27 12:04:59  | Standardanzeige                               |

Mit der Taste [ $\downarrow$ ] blättert man weiter zum vorherigen (älteren) Ereignis und mit der Taste [ $\uparrow$ ] zum jüngeren Ereignis.

Erreicht man das obere oder untere Ende der Liste, erscheint die Anzeige

#### Menüebene3 – Tagebuchlistenende Menüebene3 – Llistenanfang

| List | ce Ta | gebı | ıch    | $\uparrow$ |
|------|-------|------|--------|------------|
| List | cenen | de   |        |            |
|      |       |      |        |            |
| Al0  | St0   | 27   | 12:04: | :59        |

| List | te Ta | qebı | ıch    | $\downarrow$ |
|------|-------|------|--------|--------------|
| List | cenan | fang | 3      |              |
| A10  | St0   | 27   | 12:04: | :59          |

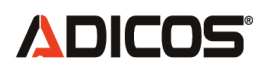

## Beispiele möglicher Tagebucheinträge:

| Liste Tagebuch ↓↑<br>Al. 1/05 06.05 06:26<br>Meldertext Adr 87<br>Al0 St0 27 12:04:59 | (Melder hatte Alarm ausgelöst)                                                                                                    |
|---------------------------------------------------------------------------------------|----------------------------------------------------------------------------------------------------|
| Liste Tagebuch ↓↑<br>St. 1/05 06.05 06:24<br>Meldertext Adr 87<br>Al0 St0 27 12:04:59 | (Melder hatte Störung ausgelöst)                                                                                                    |
| Liste Tagebuch ↓↑<br>Kf. 1/05 06.05 06:18<br>Meldertext Adr 87<br>Al0 St0 27 12:04:59 | (Melder kommuniziert nicht:<br>Kommunikationsfehler ausgelöst)                                                                              |
| Liste Tagebuch ↓↑<br>1/05 06.05 06:14<br>Meldertext Adr 87<br>Al0 St0 27 12:04:59     | (Melder ist ab dem angegebenen Zeitpunkt in den<br>Normalzustand zurückgesetzt worden. Zuvor:<br>Alarm, Störung, oder Kommunikationsfehler) |
| Liste Tagebuch ↓↑<br>Uhr 06.05 06:00<br>Zentrale Adr 0<br>Al0 St0 27 12:04:59         | (Die Uhrzeit der Zentrale ist gestellt worden)                                                                                              |
| Liste Tagebuch ↓↑<br>Ak. 06.05 05:56<br>Zentrale Adr 0<br>Al0 St0 27 12:04:59         | (Die Zentrale wurde aktiviert)                                                                                                    |
| Liste Tagebuch ↓↑<br>De 1/05 06.05 06:14<br>Meldertext Adr 87<br>Al0 St0 27 12:04:59  | (Melder ist zum angegebenen Zeitpunkt deaktiviert worden)                                                                                   |
| Liste Tagebuch ↓↑<br>Ein 06.05 06:00<br>Zentrale Adr 0<br>Al0 St0 27 12:04:59         | (Die Zentrale wurde eingeschaltet, z. B. nach<br>einem Stromausfall oder zurückgesetzt, z. B.<br>durch einen RESET)                         |

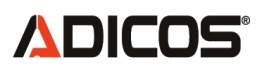

#### 8.3 Service-Modus (→ Menüebene 2)

Die 2. Funktion der Menüebene 1 nach der Funktion ,Listen' ist die Funktion ,Service'

| Serv | vice | Modu | lS    | $\rightarrow \downarrow$ |
|------|------|------|-------|--------------------------|
|      |      |      |       |                          |
| A10  | St0  | 27   | 12:04 | :59                      |

Um an der BMZ Einstellungen vornehmen zu können, muss der Service Modus aktiviert sein. Hierfür ist ein Passwort erforderlich.

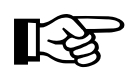

Nach Beendigung der Einstellarbeiten sollte der Service Modus wieder gesperrt werden, um die Anlage vor unbefugten Bedienungen zu schützen.

Der Service Modus wird automatisch jeweils um Mitternacht gesperrt.

Durch Betätigung der Taste [...] gelangt man in den Service Modus. Falls der Service Modus nicht aktiviert wurde, wird die Eingabe eines Passwortes verlangt.

#### Menüebene2 - Service Modus

| Serv | vice  | Modu  | is DEA | AKT. |
|------|-------|-------|--------|------|
| Pass | swort | : Eir | ng.    | لم   |
| 710  | 9±0   | 27    | 12.0   | 1.50 |
| ALO  | SLU   | 27    | 12:04  | 1:29 |

Anzeige: Service Modus aktiv oder nicht Aufforderung zur Passworteingabe Cursor zeigt die Eingabeposition

Ziffern im Passwort können direkt, Buchstaben durch mehrmaliges Betätigen der entsprechenden Taste eingegeben werden. Durch gleichzeitiges Betätigen der Umschalttaste erfolgt die Ausgabe von Großbuchstaben. Die Eingabeposition kann durch die Taste  $[\rightarrow]$  nach rechts und durch die Taste  $[\leftarrow]$  nach links verschoben werden. Die Eingabe des Passworts muss mit  $[\_]$  abgeschlossen werden.

Ist das Passwort korrekt, wird der Service Modus aktiviert und die weiteren Servicefunktionen stehen zur Verfügung (s.u.)

Ruft man den Service Modus wie oben beschrieben auf und der Service Modus ist bereits aktiv, erscheint die nachfolgende Anzeige

#### Menüebene2 - Service Modus

| Service Modus AKTIV | Anzeige: Service Modus ist aktiv |
|---------------------|----------------------------------|
| Service sperren 🛛   | Service Modus sperren ? Taste [] |
|                     |                                  |
| Al0 St0 27 12:04:59 |                                  |

Durch die Betätigung der Taste [ $\downarrow$ ] wird der Service Modus gesperrt. Melder/Gruppen ( $\rightarrow$  Menüebene 2)

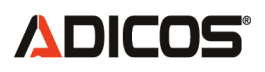

#### 8.4 Melder/Gruppen ( $\rightarrow$ Menüebene 2)

Es folgen die Beschreibungen der Funktionen, die im aktiven Service Modus erreicht werden können. Hierbei handelt es sich um alle Einstellungen, die zur Einrichtung der Gesamtanlage vorgenommen werden. Sie sind in der Menüübersicht rot gekennzeichnet.

Aus der Menüebene 1 erreicht man die Funktionen zur Konfiguration der angeschlossenen Melder wie folgt:

#### Menüebene1 - Melder/Gruppeneinstellungen

| Melder/Gruppen →↓   | Unterfunktionen von ,Melder/Gruppen              |
|---------------------|--------------------------------------------------|
|                     | aufrufen: Taste [,.]                             |
|                     | Weitere Funktionen Ebene 1 Taste $[\rightarrow]$ |
| Al0 St0 27 12:04:59 |                                                  |

Mit der 1. Funktion unter "Melder/Gruppen" können eingetragene Melder Aktiviert oder deaktiviert werden. Deaktivierte Melder werden noch in der Liste der BMZ geführt, ihre Meldungen an die BMZ werden jedoch nicht ausgewertet. Diese Funktion kann man anwenden, wenn ein z. B. ein defekter Melder Fehlalarme oder Störungen verursacht.

#### Menüebene2 - Melder De-/Aktivieren

| Melder De-/Aktiv. →J | Taste [,J]: Ebene 3: De- / Aktivieren<br>Taste [→]: zur nächsten Funktion Eb.2 |
|----------------------|--------------------------------------------------------------------------------|
| Al0 St0 27 12:04:59  |                                                                                |

In der Regel sind in einer komplexen Brandmeldeanlage die Melder in Gruppen geordnet, z.B.: Melder 21 – 29 Lagerbereich, Melder 72 – 79 Förderband, u.s.w. Mit der nachfolgenden Funktion können ganze Gruppen aktiviert oder deaktiviert werden.

#### Menüebene2 - Gruppen De-/Aktivieren

| Gruppen De-/Aktiv.→J | Taste [,]: Ebene 3: Gruppen Zu- / Ab.<br>Taste [→]: zur nächsten Funktion Eb.2 |
|----------------------|--------------------------------------------------------------------------------|
| Al0 St0 27 12:04:59  |                                                                                |

Falls beispielsweise die Adresse eines Melders, oder seine Kurzbezeichnung geändert werden soll, können einzelne Melder auch Editiert werden.

| Menüebene2 - Melder Edit. |                                                                                |
|---------------------------|--------------------------------------------------------------------------------|
| Melder Edit. →.           | Taste [₊]: Ebene 3: Melder bearbeiten<br>Taste [→]: zur nächsten Funktion Eb.2 |
| Al0 St0 27 12:04:59       |                                                                                |

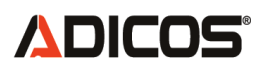

Bei der Einrichtung oder Nachrüstung müssen die installierten Brandmelder in der BMZ angemeldet werden, damit diese die Melder ordnungsgemäß abfragen kann.

#### Menüebene2 - Neuer Melder

| Neuer Melder →.J    | Taste [,]: Ebene 3: Melder anmelden                |
|---------------------|----------------------------------------------------|
| Al0 St0 27 12:04:59 | Tasle $[\rightarrow]$ . Zur hachsten Funktion ED.2 |

Werden Melder entfernt, müssen diese in der BMZ abgemeldet bzw. gelöscht werden, damit die BMZ keinen Fehler meldet, weil sie einen angemeldeten Melder während der regelmäßigen Abfrage nicht findet.

#### Menüebene2 - Melder Löschen

| Melder Loeschen →↓  | Taste [₊]: Ebene 3: Melder abmelden<br>Taste [→]: zur nächsten Funktion Eb.2 |
|---------------------|------------------------------------------------------------------------------|
| Al0 St0 27 12:04:59 |                                                                              |

## 8.4.1 Melder De-/Aktivieren ( $\rightarrow$ Menüebene 3)

Die nachfolgende Beschreibung umfasst die Funktionen, mit denen Parameter und Einträge in der BMZ30 geändert werden können. Diese Funktionen dienen zur Einrichtung einer Brandmeldeanlage oder zur Aktualisierung oder Änderung von Parametern.

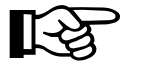

# Für alle Änderungen ist die Eingabe eines Passwortes erforderlich ! (s. Kap. 8.3)

Nach Eingabe eines gültigen Passwortes gelangt man in der Menüebene 1 zu der Funktion ,Melder / Gruppen'

#### Menüebene1 - Melder/Gruppen

| Melder/Gruppen →↓   | Unterfunktionen von ,Melder/Gruppen                |
|---------------------|----------------------------------------------------|
|                     | aufrufen: Taste [,-]                               |
|                     | Weitere Funktionen Ebene 1 Taste [ $\rightarrow$ ] |
| Al0 St0 27 12:04:59 |                                                    |

#### Menüebene2 - Melder De-/Aktivieren

| M.De-/Aktivieren →↓ | Taste [₊]: | zur Menüebene 3 |
|---------------------|------------|-----------------|
| Al0 St0 27 12:04:59 |            |                 |

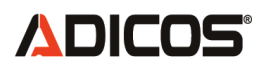

auch keinen Alarm aus.

Mit der Funktion **Melder De-/Aktivieren** kann angegeben werden, ob ein Melder, der in der Melderliste der BMZ eingetragen ist, abgefragt wird (= AKTIV A, AKTIV B, PASSIV). Melder, die deaktiviert sind, werden nicht abgefragt und können daher keinen Alarm oder keine Störung auslösen. Melder, die PASSIV sind, werden zwar abgefragt, lösen aber

Dies kann sinnvoll sein, wenn ein Melder defekt ist oder ein brandvortäuschendes Ereignis (Wartungsarbeiten mit Feuer) ausgeblendet werden soll.

#### Menüebene3 - Melder

| M.De-/Aktivieren 🎶  | Taste [↑↓]: weiter blättern, [↓] Zust.togge | eln |
|---------------------|---------------------------------------------|-----|
| 1/05 AKT.A          | Melder 1 / Gruppe 05 aktiv                  |     |
| Meldertext Adr 87   | Bezeichnung Melder Adresse                  |     |
| Al0 St0 27 12:04:59 | Standardanzeige                             |     |

Mit der Taste [..] kann der Zustand des angezeigten Melder zwischen ,AKTIV A', ,AKTIV B', ,PASSIV' und ,DEAKTIV' gewechselt werden. Nachfolgend die Anzeige für den Melder 1 in der Gruppe 05 mit der Adresse 87 im deaktivierten Zustand.

## Menüebene3 - Melder DEAKTIV

| M.De-/Aktivieren ↑↓↓ | Taste [↑↓]: weiter blättern, [↓] Zust.toggeln |  |
|----------------------|-----------------------------------------------|--|
| 1/05 DEAKT           | Melder 1 / Gruppe 05 deaktiv                  |  |
| Meldertext Adr 87    | Bezeichnung Melder Adresse                    |  |
| Al0 St0 27 12:04:59  | Standardanzeige                               |  |

Mit den Tasten  $[\downarrow\uparrow]$  blättert man durch die Liste. Taste  $[\downarrow]$ : Nächster Melder in der Liste Taste  $[\uparrow]$ : Voriger Melder in der Liste

Nachfolgend die Anzeige für den Melder 1 in der Gruppe 06 mit der Adresse 88.

M.De-/Aktivieren ↓↑↓ 1/06 AKT.A Meldertext Adr 88 Al0 St0 27 12:04:59

Am Listenanfang bzw. Listenende erscheint nachfolgende Anzeige:

#### Menüebene3 – Listenende oder Menüebene3 - Listenanfang

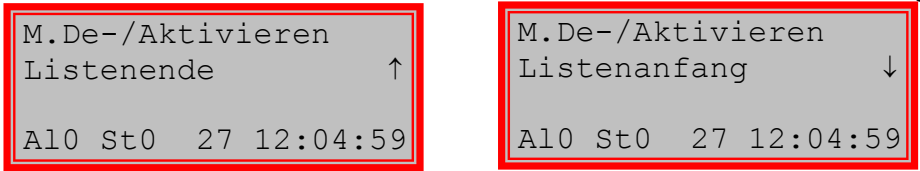

## 8.4.2 Gruppen De-/Aktivieren $\rightarrow$ (Menüebene 3)

Nach der Funktion ,**M(elder).De-/Aktivieren**<sup>4</sup> kommt in der Menüebene 2 die Funktion ,**Gru(ppe).Zu-/Abschalten**<sup>4</sup>. Mit dieser Funktionalität können mehrere Melder, die in einer Gruppe zusammengefasst sind, gleichzeitig abgeschaltet werden.

Nach Eingabe eines gültigen Passwortes gelangt man über die Menüebene 1 ,Melder/Gruppen' mit der Taste [ $\downarrow$ ] in die Menüebene 2. Dort ruft man durch Blättern mit der Taste [ $\rightarrow$ ] die Funktion ,Gruppen De-/Aktiv' auf.

#### Menüebene1 - Melder/Gruppen

| Melder/Gruppen $\rightarrow \downarrow$ | Unterfunktionen von ,Melder/Gruppen              |
|-----------------------------------------|--------------------------------------------------|
|                                         | aufrufen: Taste [,.]                             |
| Al0 St0 27 12:04:59                     | weitere Funktionen Ebene 1 Taste $[\rightarrow]$ |

#### Menüebene2 - Gruppen De-/Aktivieren

| Taste [₊]: | zur Menüebene 3 |
|------------|-----------------|
|            |                 |
|            |                 |
|            |                 |
|            | Taste [,]:      |

Mit der Funktion ,**Gruppe De-/Aktivieren**' kann angegeben werden, ob eine Gruppe, die in der Melderliste der BMZ eingetragen ist, abgefragt wird (= AKTIV).

Alle Melder einer Gruppe, die deaktiviert ist, werden nicht abgefragt und können daher keinen Alarm oder keine Störung auslösen. Dies kann sinnvoll sein, wenn eine Gruppe wegen z.B. brandvortäuschenden Ereignissen (Wartungsarbeiten mit Feuer) ausgeblendet werden soll.

#### Menüebene3 - Gruppe DEAKTIV

| Gruppen De-/Aktiv↓↑」 | Taste [↑↓]: weiter blättern, [,J] Zust. toggeln |  |
|----------------------|-------------------------------------------------|--|
| Gruppe 1 DEAKT.      | Gruppe 1 deaktiv                                |  |
| Lagerhalle Nord      | Bezeichnung Gruppe Adresse                      |  |
| Alo Sto 27 12:04:59  | Standardanzeige                                 |  |

Mit der Taste [⊥] kann der Zustand der angezeigten Gruppe zwischen ,AKTIV' und ,DEAKTIV' gewechselt werden.

| Gruppen De-/Aktiv↓↑」 |     |    |          |
|----------------------|-----|----|----------|
| Gruppe 1 AKTIV       |     |    |          |
| Lagerhalle Nord      |     |    |          |
| Al0                  | St0 | 27 | 12:04:59 |

Mit den Tasten [↓↑] blättert man durch die Liste.

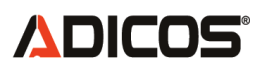

Taste  $[\downarrow]$ : Nächste Gruppe in der Liste Taste  $[\uparrow]$ : Vorige Gruppe in der Liste

#### 8.4.3 Melder Editieren ( $\rightarrow$ Menüebene 3)

Nach Eingabe eines gültigen Passwortes gelangt man über die Menüebene 1 ,Melder/Gruppen' mit der Taste [ $\downarrow$ ] in die Menüebene 2. Dort ruft man durch Blättern mit der Taste [ $\rightarrow$ ] die Funktion ,Melder Edit.' auf.

### Menüebene 1 – Melder/Gruppen

| Melder/Gruppen →↓   | Unterfunktionen von ,Melder/Gruppen |
|---------------------|-------------------------------------|
|                     | aufrufen: <b>Taste [, ]</b>         |
| Al0 St0 27 12:04:59 |                                     |

#### Menüebene 2 – Melder Editieren

| Melder Edit. →J     | Taste [₊]: | zur Menüebene 3 |
|---------------------|------------|-----------------|
| Al0 St0 27 12:04:59 |            |                 |

Die Funktion "Melder Editieren" dient der Bearbeitung der Melderdaten: Es können Typ, Kurzbezeichnung, Meldernummer und Gruppe, sowie die Adresse eines ADICOS-Melders geändert werden. Das Bearbeiten der Melderdaten ist beispielsweise von Nutzen, wenn Korrekturen von Falscheingaben bei der Neueingabe von Meldern durchgeführt werden sollen. Auch beim Austausch von Geräten kann diese Funktion sinnvoll sein.

#### Menüebene 3 – Melder Editieren

| Melder Edit. | . →⊣     | Taste [→]: w | eiter blät | ttern, [₊] Einga | be beenden  |
|--------------|----------|--------------|------------|------------------|-------------|
| GSME-L1 1    | L/01 Ak. | Meldertyp    | Melde      | ernr./Gruppe     | akt./deakt. |
| Melder1      | Adr 63   | Kurzbezeich  | nung       | Adresse          |             |
| Al0 St0 27   | 12:04:59 |              | Stand      | ardanzeige       |             |

Über die Tasten [↓↑] wird der Melder, dessen Daten bearbeitet werden sollen ausgewählt.

Mit der Taste [ $\rightarrow$ ] kann der Cursor bewegt und der gewünschte Parameter angewählt und editiert werden. Die Eingaben werden über die Tastatur getätigt: Ziffern können direkt, Buchstaben nach mehrmaligem Betätigen einer Taste eingegeben werden. Die Ausgabe von Großbuchstaben erfolgt durch gleichzeitiges drücken der Umschalttaste.

Nachdem die gewünschten Eingaben getätigt worden sind müssen diese über die Taste [...] bestätigt werden.

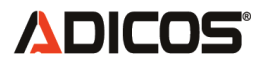

#### 8.4.4 Neue Melder ( $\rightarrow$ Menüebene 3)

Nach Eingabe eines gültigen Passwortes gelangt man über die Menüebene 1 ,Melder/Gruppen' mit der Taste [ $\downarrow$ ] in die Menüebene 2. Dort ruft man durch Blättern mit der Taste [ $\rightarrow$ ] die Funktion ,Neuer Melder' auf.

#### Menüebene 1 – Melder/Gruppen

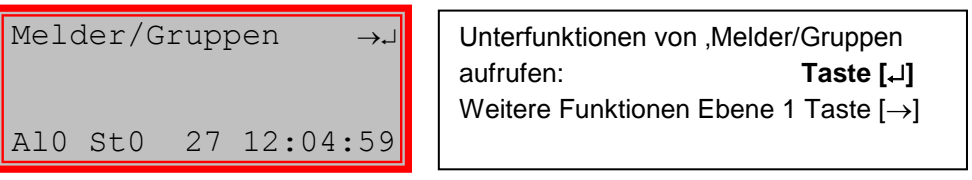

#### Menüebene 2 – Neuer Melder

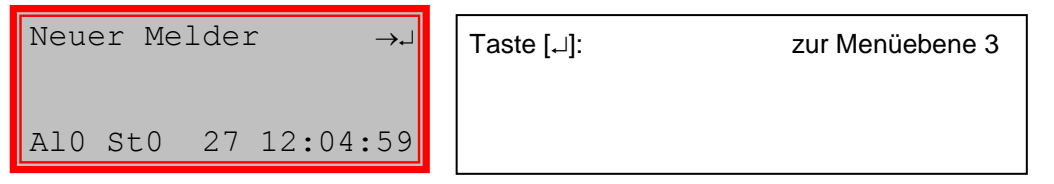

Über die Funktion "Neuer Melder" werden die ADICOS-Meldeeinheiten in das Brandmeldesystem aufgenommen: Es müssen die Daten Typ, Kurzbezeichnung, Meldernummer und Gruppe, sowie die Bus-Adresse des Melders eingegeben werden. Achten Sie auf die korrekte Eingabe der entsprechenden Parameter. Von besonderer Wichtigkeit ist die Busadresse. Nur wenn die richtige Busadresse angegeben wurde, kann der neue Melder angesprochen und seine Signale ausgewertet werden.

#### Menüebene 3 – Neuer Melder

| Neuer Melder   | →₊    | Taste $[\rightarrow]$ : weiter blättern, $[\downarrow]$ Eingabe beenden |
|----------------|-------|-------------------------------------------------------------------------|
| GSME-L1 0/00   | De.   | Meldertyp Meldernr./Gruppe akt./deakt.                                  |
| Melder3 Adr    | 00    | Kurzbezeichnung Adresse                                                 |
| Al0 St0 27 12: | 04:59 | Standardanzeige                                                         |

Mit der Taste [ $\rightarrow$ ] kann der Cursor bewegt und der gewünschte Parameter angewählt und editiert werden. Die Eingaben werden über die Tastatur getätigt: Ziffern können direkt, Buchstaben nach mehrmaligem Betätigen einer Taste eingegeben werden. Die Ausgabe von Großbuchstaben erfolgt durch gleichzeitiges drücken der Umschalttaste.

Nachdem die gewünschten Eingaben getätigt worden sind müssen diese über die Taste [⊥] bestätigt werden.

Neu angelegte Melder werden zunächst nicht abgefragt (=deaktiviert). Damit Ihre Signale ausgewertet werden müssen Sie über den Menüpunkt "Melder De-/Aktivieren" aktiviert werden.

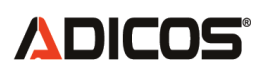

## 8.4.5 Melder löschen (→Menüebene 3)

Nach Eingabe eines gültigen Passwortes gelangt man über die Menüebene 1 ,Melder/Gruppen' mit der Taste [ $\downarrow$ ] in die Menüebene 2. Dort ruft man durch Blättern mit der Taste [ $\rightarrow$ ] die Funktion ,Melder Loeschen' auf.

### Menüebene 1 – Melder/Gruppen

| Melder/Gruppen →↓   | Unterfunktionen von ,Melder/Gruppen                                           |
|---------------------|-------------------------------------------------------------------------------|
|                     | aufrufen: <b>Taste [</b> , <b>.</b> ]<br>Weitere Funktionen Ebene 1 Taste [→] |
| Al0 St0 27 12:04:59 |                                                                               |

## Menüebene 2 – Neuer Löschen

| Melder Loeschen →⊣  | Taste [₊]: | zur Menüebene 3 |
|---------------------|------------|-----------------|
| Al0 St0 27 12:04:59 |            |                 |

Mit dieser Funktion kann ein ADICOS-Melder aus dem Speicher der Brandmelderzentrale gelöscht werden, wenn er vollständig aus dem Brandmeldesystem entfernt wurde.

#### Menüebene 3 – Neuer Melder

| Melder Loeschen ↓↓  | Taste [↓]: weiter blättern, [⊥] Eingabe beenden |
|---------------------|-------------------------------------------------|
| 1/01                | Meldernr./Gruppe                                |
| Melder1 Adr 63      | Kurzbezeichnung Adresse                         |
| Al0 St0 27 12:04:59 | Standardanzeige                                 |

Mit den Tasten  $[\downarrow\uparrow]$  kann der zu löschende Melder ausgewählt werden. Nachdem der gewünschte Melder gefunden wurde kann der Eintrag über die Taste  $[\lrcorner]$  entfernt werden.

Ein auf solche Weise gelöschter Melder lässt sich nur noch in Verbindung mit der Zentralensoftware GSME V9.2 (oder höher) wieder herstellen.

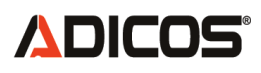

## 8.5 Einstellungen (→ Menüebene 2)

Unter der Funktion ,Einstellungen' können Parameter der BMZ verändert werden.

## Menüebene1 - Einstellungen

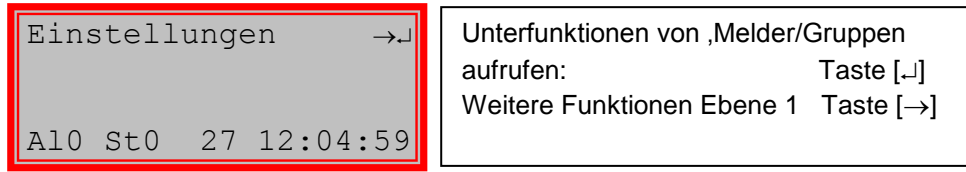

Mit der Funktion ,Uhr stellen' kann die Zeit und das Datum der internen Uhr der BMZ eingestellt werden.

## Menüebene2 - Uhr stellen

| Uhr stellen $\rightarrow$ | Taste [,]: Ebene 3: Uhr stellen |
|---------------------------|---------------------------------|
|                           |                                 |
| AIU SEU 27 12:04:59       |                                 |

Die BMZ kann bei Bedarf die Daten aller Melder über eine serielle Schnittstelle an einen PC zur Visualisierung oder an ein Modem zur Fernwartung und –diagnose weiterleiten. In einer solchen Konstellation kann es zweckmäßig sein, die Datenübertragung zu unterbinden oder zu aktivieren.

#### Menüebene2 – Melderdaten an PC weiterleiten

| Daten an PC →→      | Taste [₊]: Ebene 3: Datenübertragung |
|---------------------|--------------------------------------|
|                     | aktivieren / deaktivieren            |
| Al0 St0 27 12:04:59 |                                      |

Die BMZ 30 kann sowohl als eigenständige Brandmeldezentrale mit eigenen Überwachungs- und Meldefunktionen betrieben werden, als auch als sogenannter ,**BUS-Master**<sup>'</sup>. In der Betriebsart ,BUS-Master<sup>'</sup> wandelt die BMZ30 die serielle Daten einer übergeordneten Einrichtung (z.B. Zentralrechner) in die entsprechenden M-BUS Signale um und umgekehrt. Gleichzeitig stellt die BMZ30 die nötigen Spannungspegel auf den Busleitungen zu den Meldern zur Verfügung. In dieser Betriebsart übernimmt der übergeordnete Rechner alle Funktionen einer Brandmeldezentrale.

#### Menüebene2 – BMZ aktivieren / deaktivieren

| BMZ de-/akt. →↓     | Taste [₊]: Ebene 3: BMZ                             |
|---------------------|-----------------------------------------------------|
|                     | aktivieren / deaktivieren                           |
|                     | Taste [ $\rightarrow$ ]: zur nächsten Funktion Eb.2 |
| Al0 St0 27 12:04:59 |                                                     |

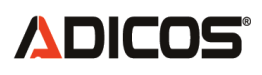

Je nach Montageort der BMZ und den vorliegenden Lichtverhältnissen kann bei Bedarf die LCD Hintergrundbeleuchtung ein- und ausgeschaltet werden.

### Menüebene2 - Displaybeleuchtung

| Displaybel. →.      | Taste [,]: Ebene 3: Beleuchtung                                    |
|---------------------|--------------------------------------------------------------------|
|                     | aktivieren / deaktivieren<br>Taste [→]: zur nächsten Funktion Eb.2 |
| Al0 St0 27 12:04:59 |                                                                    |

Damit sind alle Parameter der Funktion ,Einstellungen' beschrieben. Bei Betätigung der Taste [ $\rightarrow$ ] gelangt man wieder zur ersten Funktion der Menüebene1 ,Einstellungen'.

## 8.5.1 Uhr stellen ( $\rightarrow$ Menüebene 3)

Mit dieser Funktion kann die Uhrzeit und das Datum der BMZ 30 gestellt werden. Die BMZ besitzt eine gepufferte Echtzeituhr, die bei Stromausfall bis zu 3 Tage weiterläuft. Danach geht die Uhrzeit verloren und muss neu eingegeben werden.

Durch Blättern in der Menüebene 1 erreicht man die Funktion ,Einstellungen'

## Menüebene 1 - Einstellungen

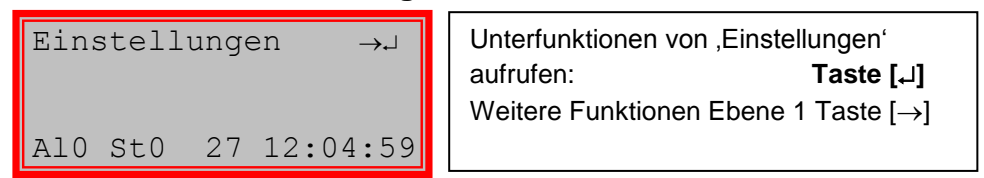

In der Menüebene 2 findet man als erste Funktion ,Uhr stellen'.

#### Menüebene2 – Uhr der BMZ stellen

| Uhr stellen $\rightarrow \downarrow$ | Taste [₊]: | zur Menüebene 3                                |
|--------------------------------------|------------|------------------------------------------------|
|                                      | Taste [→]: | Funktion: Uhr stellen<br>weitere Funktionen in |
| Al0 St0 27 12:04:59                  |            | Menüebene 2                                    |

#### Menüebene3 – Uhr stellen: Eingabemodus

| Uhr stell | len         |
|-----------|-------------|
| dd.mm.jj  | hh:mm       |
| 02:12:05  | 12:04 🜙     |
| Al0 St0   | 27 12:04:59 |

In der Anzeige ist die jeweils einstellbare Zahl durch einen Unterstrich gekennzeichnet. Mit den Zifferntasten kann dort die ge-

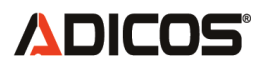

wünschte Zahl eingegeben werden. Mit den Tasten [ $\rightarrow$ ] und [ $\leftarrow$ ] wird die Eingabeposition eingestellt:

Taste [→]: Nächste Eingabeposition

Taste [←]: Vorige Eingabeposition

Sind alle Zahlen korrekt eingegeben, wird die neue Zeit und das Datum mit der Taste [...] in die BMZ übernommen und gleichzeitig die Menüebene verlassen.

### 8.5.2 Daten an PC ( $\rightarrow$ Menüebene 3)

Die nächste Funktion in der Gruppe ,Einstellungen' nach ,Uhr stellen' ist die Funktion ,Daten an PC'. Hiermit erfolgt eine Umschaltung zwischen

- Normalem Betriebsmodus (=AKTIV): Brandmeldezentrale ist die BMZ 30, ein angeschlossener PC sammelt Daten und stellt sie grafisch dar
- Melder-Service Modus (=DEAKTIV): Die BMZ 30 arbeitet als M-Bus-Master (Betrieb der BMZ ohne Weiterleitung der Melderdaten)

Die BMZ kann bei Bedarf die Daten aller Melder über eine serielle Schnittstelle an einen PC zur Visualisierung oder an ein Modem zur Fernwartung und –diagnose weiterleiten. In einer solchen Konstellation kann es Zweckmäßig sein, die Datenübertragung zu unterbinden oder zu aktivieren.

Ein weiterer Bedarf zur Abschaltung der Datenübertragung an eine serielle Schnittstelle eines PC kann erforderlich sein, wenn ein PC aufgestartet wird und in dieser ,BOOT' Phase die ständig ankommenden Daten der BMZ als ,Maus' interpretiert und die entsprechende Schnittstelle abgeschaltet wird.

#### Menüebene2 - Daten an PC weiterleiten

| Daten an PC →→      | Taste [,]: Ebene 3: Datenübertragung                |
|---------------------|-----------------------------------------------------|
|                     | aktivieren / deaktivieren                           |
|                     | Taste [ $\rightarrow$ ]: zur nächsten Funktion Eb.2 |
| Al0 St0 27 12:04:59 |                                                     |

#### Menüebene3 – Daten an PC AKTIV

| aten an PC AKTIV   | Funktion      | akt. Status: AKTIV      |
|--------------------|---------------|-------------------------|
| DEAKT J            | Mit Taste [₊] | zwischen AKTIV / DEAKT. |
| 10 St0 27 12:04:59 |               | umschalten              |

Mit derTaste [,..] kann zwischen den Zuständen **AKTIV** und **DEAKTIV** umgeschaltet werden.

## Daten an PC DEAKTIV

D

#### Daten an PC AKTIV

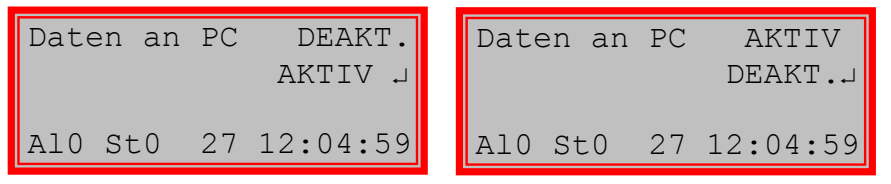

Mit der Taste ,Menü' wird diese Funktion verlassen.

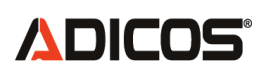

## 8.5.3 BMZ de-/ aktivieren ( $\rightarrow$ Menüebene 3)

Die BMZ 30 kann sowohl als eigenständige Brandmeldezentrale mit eigenen Überwachungs- und Meldefunktionen betrieben werden, als auch als sogenannter ,**BUS-Master**<sup>4</sup>. In der Betriebsart ,BUS-Master<sup>4</sup> wandelt die BMZ30 die serielle Daten einer übergeordneten Einrichtung (z.B. Zentralrechner) in die entsprechenden M-BUS Signale um und umgekehrt. Gleichzeitig stellt die BMZ30 die nötigen Spannungspegel auf den Busleitungen zu den Meldern zur Verfügung. In dieser Betriebsart übernimmt der übergeordnete Rechner alle Funktionen einer Brandmeldezentrale.

Durch diese Funktion erfolgt eine Umschaltung zwischen:

- normalem Betriebsmodus oder BMZ-Service-Modus (Betrieb als BMZ) (=AKTIV) und
- Melder-Service Modus (Betrieb der BMZ als M-Bus-Master) (=DEAKTIV)

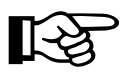

Wenn die BMZ deaktiviert ist, erfolgt keine Abfrage der Melder durch die BMZ. Eine Alarmierung oder Störungsmeldung der BMZ erfolgt nicht.

Diese Funktion **,BMZ De- / Aktiv**<sup>4</sup> findet man unter der Gruppe Einstellungen in der Menüebene 2.

#### Menüebene2 – BMZ aktivieren / deaktivieren

| BMZ de-/akt. →J     | Taste [₊]: Ebene 3: BMZ                            |
|---------------------|----------------------------------------------------|
|                     | aktivieren / deaktivieren                          |
|                     | Taste $[\rightarrow]$ : zur nächsten Funktion Eb.2 |
| Al0 St0 27 12:04:59 |                                                    |

## Menüebene3 - BMZ AKTIV

| BMZ de-/akt. AKTIV<br>DEAKT.J | Funktionakt. Status: AKTIVMit Taste []zwischen AKTIV / DEAKT. |
|-------------------------------|---------------------------------------------------------------|
| Al0 St0 27 12:04:59           | umschalten                                                    |

Mit derTaste [...] kann zwischen den Zuständen **AKTIV** und **DEAKTIV** umgeschaltet werden

| <u> Menüebene3 – BMZ DEAKT</u> IV | Menüebene3 - BMZ AKTIV |
|-----------------------------------|------------------------|
| BMZ de-/akt. DEAKT.               | BMZ de-/akt. AKTIV     |
| AKTIV 🗸                           | DEAKT                  |
| Al0 St0 27 12:04:59               | Al0 St0 27 12:04:59    |

Mit der Taste ,Menü' wird diese Funktion verlassen.

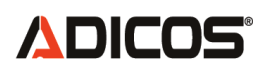

## 8.5.4 Displaybeleuchtung ( $\rightarrow$ Menüebene 3)

Je nach Montageort der BMZ und den vorliegenden Lichtverhältnissen kann bei Bedarf die LCD Hintergrundbeleuchtung ein- und ausgeschaltet werden.

Die Funktion **,BMZ De- / Aktiv**<sup>4</sup> findet man unter der Gruppe Einstellungen in der Menüebene 2. Hiermit wird die Hintergrundbeleuchtung der Anzeige ein- oder ausgeschaltet.

#### Menüebene2 – Displaybeleuchtung aktivieren/deaktivieren

| Displayb | el. | →⊣       | Taste [₊]:                  | Ebene 3: Displaybeleuchtung |
|----------|-----|----------|-----------------------------|-----------------------------|
|          |     |          |                             | aktivieren / deaktivieren   |
|          |     |          | $ $ Taste $[\rightarrow]$ . | ZUI Hachsten Funktion ED.Z  |
| AlO StO  | 27  | 12:04:59 |                             |                             |

#### Menüebene3 - Displaybeleuchtung AKTIV

| Displaybel. AKTIV   | Funktion akt. Status: AKTIV                        |
|---------------------|----------------------------------------------------|
| DEAKT.J             | Mit Taste [ $\downarrow$ ] zwischen AKTIV / DEAKT. |
|                     | umschalten                                         |
| Al0 St0 27 12:04:59 |                                                    |

Mit derTaste [...] kann zwischen den Zuständen **AKTIV** und **DEAKTIV** umgeschaltet werden

```
Menüebene3 – Displaybeleuchtung DEAKTIV
```

| Disp | playb | DEAKT.  |          |
|------|-------|---------|----------|
|      |       | AKTIV 🚽 |          |
| 710  | C + 0 | 07      | 12.04.50 |
| ALU  | SLU   | 27      | 12:04:59 |

Mit der Taste ,Menü' wird diese Funktion verlassen

#### 9. Zusatzfunktionen

Die ADICOS Brandmeldezentrale BMZ 30 bietet die Möglichkeit Sonderfunktionen nach Kundenwünschen zu implementieren. Bei Ansteuerung der Mehrzweckeingänge werden die Gruppen 7 und 8 abgeschaltet. Das integrieren zeitabhängiger Zusatzfunktionen, wie das Abschalten bestimmter Gruppen ist ebenfalls möglich.

#### 10. Wartung

Die Brandmeldezentrale BMZ 30 enthält keine Verschleiß- oder Verbrauchsteile. Eine diesbezügliche Wartung ist nicht erforderlich. Die regelmäßige Überprüfung nach den Richtlinien des VdS ist ausreichend.

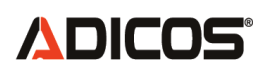

#### **11. BMZ-Service mit der GSME-Zentralsoftware**

Die Brandmeldezentrale BMZ30 wird mit einer speziellen Version der GSME-Zentralsoftware ausgeliefert. Mit dieser Software können die Einstellungen und Parameter der BMZ auf dem PC angezeigt und geändert werden. Die Brandmeldezentrale kommuniziert dabei weiterhin unbeeinträchtigt mit den Angeschlossenen Meldern. Sie wertet die Signale der GSME-Geräte weiterhin aus und gibt gegebenenfalls Alarm-, oder Störungsmeldungen aus.

Die entsprechenden Funktionen sind auch der Anleitung "GSME-Zentralsoftware" zu entnehmen (Stand August 2008: GSME 10.1)

#### **Betriebsart BMZ-Service**

#### 11.1 Melderliste

Eine Übersicht über die in der BMZ hinterlegten GSME-Geräte ist über die Schaltfläche "Melderliste" verfügbar. Die Melderliste wird in Form einer Tabelle aus dem Speicher der BMZ ausgelesen und im folgenden Fenster dargestellt.

| ۹, | 🗟 Liste der Melder                     |              |               |         |        |            |          |                                |                          |              |
|----|----------------------------------------|--------------|---------------|---------|--------|------------|----------|--------------------------------|--------------------------|--------------|
|    | onfiguration de                        | r BMZ-Melder | tabelle —     |         |        |            |          |                                |                          |              |
|    | auslesen                               |              | aktualisie    | eren    | P      | rogramn    | nieren   |                                |                          | <b>B 1 1</b> |
|    | BMZ -> Tabe                            | lle Kor      | figuration -> | Tabelle |        | Tabelle -> | BMZ      |                                | Export i                 | n Dater      |
| E  | BMZ Konfiguration laut PC-Geräte-Liste |              |               |         |        |            | <><br>-> | c:\GSME\melde<br>c:\GSME\gerae | rtexte.txt<br>te_bmz.csv |              |
|    | Status                                 | Gerätetyp    | M-Bus Gr      | ruppe   | Nummer | Alarm      | Störung  | Text                           | Gruppen-                 |              |
|    | ) aktiv A                              | ZENTRALE     | 0             | 0       | 0      | 0          | 0        | ZENTRALE                       | акт                      | <u></u>      |
| 1  | . aktiv B                              | GSME-L3      | 4             | 2       | 1      | 0          | 0        | Silo 1 Holz                    | Gruppe 1                 | 2M □         |
| 2  | aktiv A                                | GSME-FG      | 32            | 1       | 2      | 0          | 0        | Sortierung 2                   |                          |              |
| 3  | aktiv B                                | GSME-FG      | 103           | 1       | 3      | 0          | 0        | Sortierung 3                   | Gruppe 2                 | 🗹 🛛 🖂 🖂      |
| 4  | aktiv A                                | GSME-L3      | 174           | 2       | 3      | 0          | 0        | Transport Ho                   |                          |              |
| 5  | aktiv A                                | GSME-L3      | 29            | 2       | 2      | 0          | 0        | Kohlenband 1                   | Gruppe 3                 | □  2M □      |
| 8  | deaktiv                                | GSME-L3      | 47            | 2       | 4      | 0          | 0        | G47                            |                          |              |
|    |                                        |              |               |         |        |            |          |                                | Gruppe 4                 | пігм пі      |
|    |                                        |              |               |         |        |            |          |                                |                          |              |
|    |                                        |              |               |         |        |            |          |                                | Gruppe 5                 | 🗆 2М 🗖       |
|    |                                        |              |               |         |        |            |          |                                | Gruppe 6                 | 🗆 2М 🗖       |
|    |                                        |              |               |         |        |            |          |                                | Gruppe 7                 | 🗆 2м 🗖       |
|    |                                        |              |               |         |        |            |          |                                | Gruppe 8                 | □ 2м □       |
|    |                                        |              |               |         |        |            |          |                                | Prog                     | Prog.        |

#### Fenster Melderliste

In der Zeile "0" ist immer die Zentrale abgelegt. Sie wird in der Darstellung wie ein Melder behandelt. Die Einträge zur Zentrale dürfen nicht geändert werden. Die Zentrale hat immer die Busadresse 0.

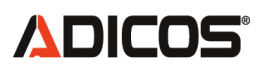

Zu jedem Melder sind zugehörige Eigenschaften angegeben:

Status:

- aktiv: Der Melder wir von der BMZ zyklisch abgefragt und ausgewertet. aktiv A: Nur die Einstellungen gemäß "Satz 1" lösen Alarm aus aktiv B: Nur die Einstellungen gemäß "Satz 2" lösen Alarm aus
- passiv: Der Melder wir von der BMZ zyklisch abgefragt und nicht ausgewertet.
- deaktiv: Der Melder ist deaktiviert und wird nicht abgefragt.
- Gelöscht: Der Melder steht zwar noch in der Liste, ist jedoch nicht sichtbar.

## Gerätetyp:

Die verschiedenen ADICOS-Brandmelder.

• GSME-L1, GSME-L2, GSME-L3 oder GSME-HC etc.

Mbus-Adresse:

Bus-Adresse des jeweiligen Melders. Möglicher Bereich 0...255.

Gruppe:

Meldergruppe für den jeweiligen Brandmelder.

Nummer:

Meldernummer in einer Meldergruppe.

Gruppe und Nummer dienen der logischen Zuordnung von Meldern zu Gruppen.

Alarm: Alarmzustand als binärer Wert. (0 = kein Alarm, >0 = Alarm)

Störung:

Störungszustand als binärer Wert. (0 = keine Störung, >0 = Störung)

Text:

Melderbeschreibung. Die Beschreibung ist frei wählbar. Sie kann maximal 12 Zeichen aus dem ASCII-Zeichencode umfassen.

Auf der rechten Fensterseite werden die acht Meldergruppen gezeigt. Das Kontrollkästchen bei jeder Gruppe zeigt, ob diese aktiviert ist. Die Gruppenbezeichnung kann frei vergeben werden. Sie kann ebenfalls aus maximal 12 Zeichen des ASCII-Zeichencodes bestehen.

Bei der Errichtung von Brandmeldeanlagen ist es hilfreich die einzelnen Brandmelder zu Meldergruppen zusammenzufassen. Die Identifikation des Brandortes im Alarmfall wird wesentlich erleichtert, wenn für die Melder und Gruppen eine eindeutige Kurzbezeichnung vergeben wird.

Über die Schaltflächen "Lesen aus Datei" und "Speichern in Datei" kann Melderliste seitens des Service-PC komfortabel verwaltet werden. Die Datei "meldertexte.txt" wird standardmäßig im GSME-Verzeichnis des PC abgelegt.

# **ADICOS**°

## 11.2 Ereignisliste

Eine Liste aller gespeicherten Ereignisse der BMZ ist über die Schaltfläche "Ereignisliste" abrufbar. Der Ereignisspeicher der BMZ umfasst maximal 1024 Einträge.

| 💐 Ereig | S. Ereignisliste                                                                                                    |         |        |        |          |       |       |         |                 |
|---------|----------------------------------------------------------------------------------------------------|---------|--------|--------|----------|-------|-------|---------|-----------------|
| weit    | weitere Einträge auslesen     Anz. Einträge     50       ältester Einträg     17.10.         Auswahl       Image: Constraint of the second second sec |         |        |        |          |       |       |         |                 |
|         | Datum                                                                                                    | Uhrzeit | Gruppe | Geraet | Text     | M-Bus | Alarm | Störung | Änderung 🔺      |
| 15      | 17.10.                                                                                                    | 16:00   |        | Deakt. | ZENTRALE | 0     |       |         | BMZ deaktiv.    |
| 16      | 17.10.                                                                                                    | 15:54   |        | Akt.   | ZENTRALE | 0     |       |         | BMZ aktiviert   |
| 17      | 17.10.                                                                                                    | 15:32   |        | Deakt. | ZENTRALE | 0     |       |         | BMZ deaktiv.    |
| 18      | 17.10.                                                                                                    | 15:25   | 1/01   | Akt.   | Melder 2 | 62    |       |         | St. rückgesetzt |
| 19      | 17.10.                                                                                                    | 15:21   | 1/01   | Akt.   | Melder 2 | 62    |       | Störung | St. ausgelöst   |
| 20      | 17.10.                                                                                                    | 15:20   | 1/01   | Akt.   | Melder 2 | 62    |       |         | Al. rückgesetzt |
| 21      | 17.10.                                                                                                    | 15:20   | 1/01   | Akt.   | Melder 2 | 62    | Alarm |         | Al. ausgelöst   |
| 22      | 17.10.                                                                                                    | 15:20   | 1/01   | Akt.   | Melder 2 | 62    |       |         | St. rückgesetzt |
| 23      | 17.10.                                                                                                    | 15:20   | 1/01   | Akt.   | Melder 2 | 62    |       | Störung | St. ausgelöst   |
| 24      | 17.10.                                                                                                    | 15:20   | 1/01   | Akt.   | Melder 2 | 62    |       |         | St. rückgesetzt |
| 25      | 17.10.                                                                                                    | 15:20   | 1/01   | Akt.   | Melder 2 | 62    |       | Störung | St. ausgelöst   |
| 26      | 17.10.                                                                                                    | 15:19   | 1/01   | Akt.   | Melder 2 | 62    |       |         | St. rückgesetzt |
| 27      | 17.10.                                                                                                    | 15:19   | 1/01   | Akt.   | Melder 2 | 62    |       | Störung | St. ausgelöst   |
| 28      | 17.10.                                                                                                    | 15:19   | 1/01   | Akt.   | Melder 2 | 62    |       |         | St. rückgesetzt |
| 29      | 17.10.                                                                                                    | 15:19   | 1/01   | Akt.   | Melder 2 | 62    |       | Störung | St. ausgelöst   |
| 30      | 17.10.                                                                                                    | 15:18   | 1/01   | Akt.   | Melder 2 | 62    |       |         | St. rückgesetzt |
| 31      | 17.10.                                                                                                    | 15:18   | 1/01   | Akt.   | Melder 2 | 62    |       | Störung | St. ausgelöst   |
| 32      | 17.10.                                                                                                    | 15:18   | 1/01   | Akt.   | Melder 2 | 62    |       |         | St. rückgesetzt |
| 33      | 17.10.                                                                                                    | 15:18   | 1/01   | Akt.   | Melder 2 | 62    |       | Störung | St. ausgelöst   |
| 34      | 17.10.                                                                                                    | 15:18   | 1/01   | Akt.   | Melder 2 | 62    |       |         | St. rückgesetzt |
| 35      | 17.10.                                                                                                    | 15:18   | 1/01   | Akt.   | Melder 2 | 62    |       | Störung | Al. rückgesetzt |
| 36      | 17.10.                                                                                                    | 15:18   | 1/01   | Akt.   | Melder 2 | 62    | Alarm | Störung | Al. ausgelöst   |
| 37      | 17.10.                                                                                                    | 15:17   | 1/01   | Akt.   | Melder 2 | 62    |       | Störung | St. ausgelöst   |
| 38      | 17.10.                                                                                                    | 15:17   |        | Akt.   | ZENTRALE | 0     |       |         | BMZ aktiviert 💌 |
|         |                                                                                                    |         |        |        |          |       |       |         | F               |

#### Fenster Ereignisliste

In diesem Fenster werden die Ereignisse chronologisch in Tabellenform dargestellt. Dabei werden die Ereignisse "Alarm", "Störung" und "Änderung" aufgelistet.

Es werden jeweils Datum und Uhrzeit , Meldergruppe (Gruppe/Nummer), der Status (Gerät aktiv/deaktiv), der Meldertext (Kurzbezeichnung), die Bus-Adresse und der Zustand der Melder ausgegeben.

Mögliche Zustände sind:

- Alarm
- Störung (Allgemeine Störung: Ein Melder gibt bei der Auswertung eine Störung aus)
- Komm.-Störung (Ein Melder antwortet nicht)
- Bus-Störung (Kein Melder antwortet. Fehler im Bussystem)

Ist kein Zustand angegeben, handelt es sich bei dem Listeneintrag um eine reine Änderung, beispielsweise:

- Melder/BMZ aktiviert
- Melder/BMZ deaktiviert
- BMZ Neustart
- Melder Editiert
- Melder gelöscht, etc ...

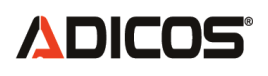

Durch Auswahl von Darstellungskriterien "Alles", "Nur Alarme", "Nur Störungen", oder nur "Änderungen" kann die Ereignisliste gemäß dem eingestellten Kriterium gefiltert werden.

Die Einträge werden aus dem Speicher der Brandmeldezentrale vom aktuellsten Ereignis rückwärts in die Vergangenheit ausgelesen. Das Auslesen erfolgt manuell, durch die Schaltfläche "weitere Einträge auslesen", in Blöcken von je 25 Einträgen. Unter "Anz. Einträge" wird ausgegeben, wie viele Listeneinträge insgesamt ausgelesen wurden.

## **11.3 Erweiterter Service**

Zur Änderung der von Einstellungen und Parametern der BMZ dient der Modus "Erweiterter Service".

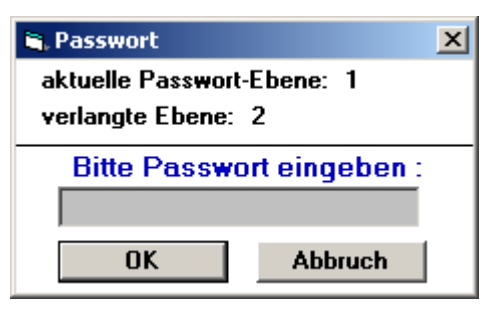

Passworteingabe

Um in den erweiterten Service zu gelangen ist die Eingabe eines Passwortes der Ebene 2 (Passwort für den Errichter) erforderlich.

Bei erfolgreicher Eingabe des Passwortes stehen erweiterte Service-Funktionen zur komfortablen Parametrierung der BMZ30 zur Verfügung.

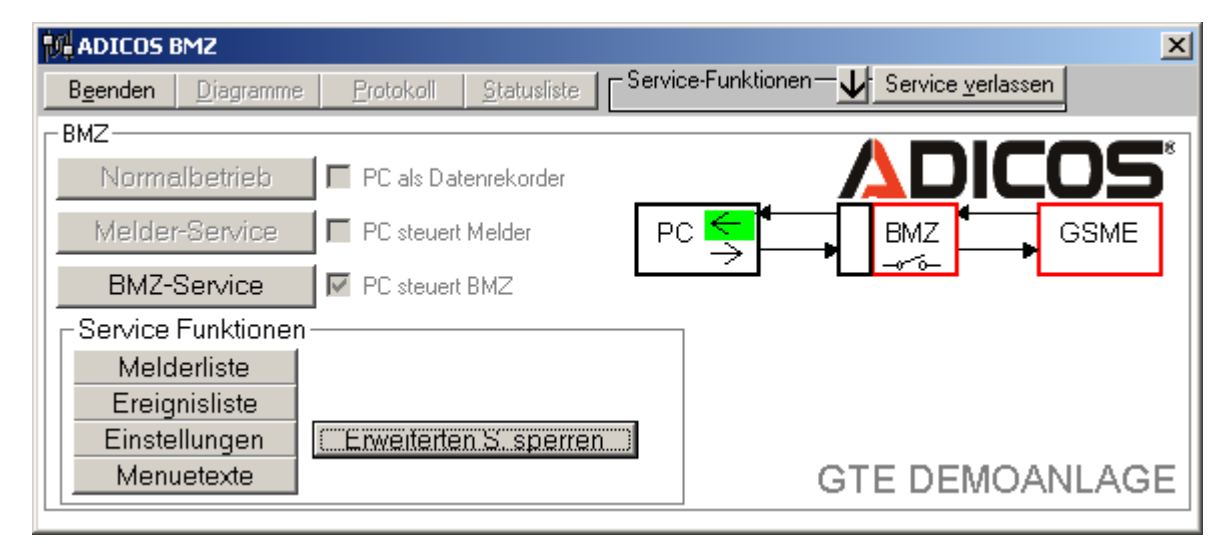

#### **Erweiterter Service**

Die entsprechenden Funktionen zur Programmierung sind der Anleitung "GSME-Zentralsoftware" zu entnehmen (Stand August 2008: GSME 10.1)

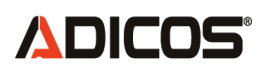

#### 11.4 Menütexte

Durch Betätigung der Schaltfläche Menütexte werden die Menütexte für die Benutzerführung aus der Brandmeldezentrale ausgelesen und in Form einer Liste auf dem Bildschirm dargestellt.

Durch Doppelklick auf die entsprechende Zelle können die einzelnen Einträge editiert werden. Über die Schaltfläche Programmieren wird die geänderte Liste in die BMZ30 übertragen.

Die Schaltflächen "Speichern in Datei" und "Lesen aus Datei" ermöglichen das komfortable Verwalten der Menütexte. Die Datei "menuetexte.txt" befindet sich standardmäßig im GSME-Verzeichnis.

| <b>1</b> , | Menütexte               |                    |                 | _ 🗆 X                     |  |
|------------|-------------------------|--------------------|-----------------|---------------------------|--|
|            | Programmieren Lesen ;   | aus Datei 丨        | Speichern in    | Datei                     |  |
| _          |                         |                    | c:\GSME\menuete | xte.txt                   |  |
|            | Tevt                    |                    |                 |                           |  |
|            | ICAO                    |                    |                 |                           |  |
| 1          | Lists                   | Listen             |                 |                           |  |
| 2          | Service Mode            | Service            | Modus           |                           |  |
| 3          | Detector/Groups         | Melder/G           | ruppen          |                           |  |
| 4          | Settings                | Einstell           | ungen           |                           |  |
| 5          | Alarm List              | Liste Al           | arme            |                           |  |
| 6          | Fault List              | Liste St           | oerungen        |                           |  |
| 7          | Detector List           | Liste Me           | lder            |                           |  |
| 8          | List De-/Act. Det.      | Li.De/Ak           | tiv.Meld.       |                           |  |
| 9          | List Group Status       | Li.Grupp           | enstatus        |                           |  |
| 10         | List New/Del. Det.      | Li.Neu/Loe.Melder  |                 |                           |  |
| 11         | Diary List              | Liste Tagebuch     |                 |                           |  |
| 12         | Detector De-/Act.       | Melder De-/Aktiv.  |                 |                           |  |
| 13         | Groups De-/Act.         | Gruppen De-/Aktiv. |                 |                           |  |
| 14         | Edit Detector           | Melder E           |                 |                           |  |
| 15         | New Detector            | Melder Neu         |                 |                           |  |
| 16         | Erase Detector          | Melder Loeschen    |                 |                           |  |
| 17         | Set Clock               | Uhr stel           | len             |                           |  |
| 18         | Data to PC              | Daten an           | PC              |                           |  |
| 19         | BMZ De-/ACt.            | BMZ De-/           | AKCIV.          |                           |  |
| 20         | Backlighting            | AUTTU              | el.             | •                         |  |
|            |                         |                    |                 |                           |  |
| S          | ,<br>chwarz:            | ] Inhalt o         |                 | e txt-                    |  |
| Ā          | us der BMZ gelesene     | Datei              |                 | 5.171                     |  |
| Ń          | lenütexte               | Durch              | Retätigen von   | Locon                     |  |
| rc         | at:                     |                    | belaligen von j | "LC3CII                   |  |
| F          | ditierte Texte: Diese   | Eintröc            | a dor rochton   | <del>.</del><br>Snalta in |  |
|            | anden ner Drog" Ruttor  |                    | o Spalta konia  | opaile III                |  |
| in         | dia BMZ übertragen      |                    | e Spalle Kopie  | li unu                    |  |
|            | I ULE DIVIZ UDEI LIAYEI | ygi. as            | s geanuert mar  | NICI I.                   |  |
|            |                         |                    |                 |                           |  |
|            |                         |                    |                 |                           |  |

#### Fenster – Menütexte

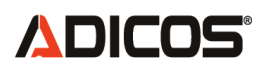

#### 11.5 Einstellungen

Der Zugriff auf weitere interne Parameter der BMZ30 wird über das Fenster BMZ-Einstellungen ermöglicht. Es wird durch Betätigen der Schaltfläche "Einstellungen" geöffnet.

| 🐂 BMZ-Einstellungen                                                                                                    |                                                                                                    |
|----------------------------------------------------------------------------------------------------|----------------------------------------------------------------------------------------------------|
| BMZ-CPU Funktionen<br>Gruppen 7/8 fremdgesteuert<br>Gruppe 6 = (gr.7) UND (gr.8)<br>Akustik bei Störung<br>Rückstellen mit X8.1-2<br>Empfindlichkeitsumschaltung durch<br>Eingang X8.3-4: (A/B) -> (B)                                                                        | Uhr stellen<br>Datum 18.11.10 stellen<br>Uhrzeit 10:33:09 von BMZ<br>IIC-Fehler Komm Rückfall-Z. 41<br>IIC-Fehler BMZ Sek 36<br>WL Melderdaten Version BMZ 85<br>WL Melderdaten Version Komm 28<br>Komm-CPU Funktionen                                                                                                    |
| nach Uhr     1=B/TAG       Mo-Fr     Sa     So     0=A/B NACHT       0     0     0-7       0     0     0-8-15       0     0     16-23       ODER durch Pilotmelder       Keine BUS-Störung       14       Übernahme nach       Reset       Zeitparam. f. Kommunikationsfehler | <ul> <li>STATUS KOMM 13</li> <li>✓ Sendet nur 10 Sek n. Anfr.</li> <li>Reset Komm CPU 140 min ohne Antwort</li> <li>✓ Stör-Relais nicht bei 'Melder Service'</li> <li>✓ Alarm-Gruppen 1-6 auf Optokoppler-Aus</li> <li>×10 Eingang ist offen aktiv</li> <li>1=Modem/ 0=Ethernet</li> <li>Alarmausgabe auf Relaisplatine 8</li> <li>Alarmausgabe auf Relaisplatine 24</li> <li>Übernahme nach Reset</li> </ul> |
| 4 Min. 7 15<br>Alarm-Schwelle p-Brand<br>1650<br>Al-Schwelle 2 × T 0=Deaktiv<br>Rel 24 0 2 × T 0=Deaktiv<br>Rel 24 1=Melder-Nummer->Rel<br>Max. Bildübertragungszeit<br>17 60                                                                                                 | Gruppen steuern<br>8 7 6 5 4 3 2 1 Alarm-Relais<br>ALARM-MASKE(A) 255<br>Gruppen steuern<br>8 7 6 5 4 3 2 1 Stör-Relais bei Alarm<br>ALARM-MASKE(S)<br>Störungsausgabe nur bei Wert '0' (alle Gruppen<br>deaktiviert)                                                                                                    |
| bit0 = 1: selbstrückstellend<br>28 0 Programmieren                                                                                                    | Rückfallzeit ->Normalbetrieb (Min) <mark>60</mark>                                                                                                    |

#### **BMZ-Einstellungen**

Im Bereich "Uhr stellen" wird beim öffnen des Fensters die aktuelle Zeit der PC-Uhr in den Feldern Datum und Uhrzeit angezeigt. Wird die Schaltfläche "Uhrzeit von BMZ lesen" betätigt, so werden diese Felder mit der aktuellen Zeit der Brandmeldezentrale überschrieben. Durch Betätigen der Schaltfläche "Datum / Uhrzeit stellen" wird der Uhrenbaustein der BMZ30 auf die aktuelle Systemzeit des PC eingestellt.

Im Bereich Zusatzfunktionen können Sonderfunktionen der BMZ30 aktiviert werden. Momentan werden folgende Funktionen unterstützt:

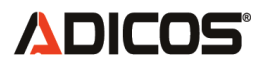

#### Firmwareversion der BMZ bis einschl. V85:

- Gruppen 7/8 fremdgesteuert: Die Gruppe 7 kann durch Ansteuerung des Mehrzweckeingang 1, Gruppe 8 durch Ansteuerung des Mehrzweckeingang 2 deaktiviert werden.
- Gruppe 6 = (Gr.7) UND (Gr.8): Gruppe 6 ist nur aktiv wenn Gruppe 7 <u>und</u> Gruppe 8 aktiviert sind.

Durch Aktivieren des jeweiligen Kontrollkästchens und Betätigen der Schaltfläche "Programmieren" werden die entsprechenden Zusatzfunktionen Programmiert. Sie werden erst nach einem Neustart der Brandmeldezentrale aktiv. Durch Betätigung der Schaltfläche "Reset" wird der Neustart durchgeführt.

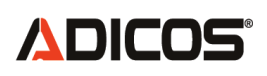

#### Firmwareversion der BMZ ab V86:

Die Funktion "Gruppen 7/8 fremdgesteuert" ist geändert:

| X8:1 | Rückmelde- / Mehrzweckeingänge | Eingang 1 *             |
|------|--------------------------------|-------------------------|
| X8:2 | Rückmelde- / Mehrzweckeingänge | Gemeinsamer Anschluss * |
| X8:3 | Rückmelde- / Mehrzweckeingänge | Gemeinsamer Anschluss * |
| X8:4 | Rückmelde- / Mehrzweckeingänge | Eingang 2 *             |

| X8:1-2                                         | X8:3-4                                                     | Gruppe 7<br>fremdgesteuert | Gruppe 8<br>fremdgesteuert | Gruppe 6 =<br>(Gr.7) UND<br>(Gr.8) |
|------------------------------------------------|------------------------------------------------------------|----------------------------|----------------------------|------------------------------------|
| Schaltet<br>Gruppe 7                           | Schaltet<br>Gruppe 8                                       | gesetzt                    | gesetzt                    | -> aktiv<br>Schaltet oof.          |
| Aktiv /Passiv                                  | Aktiv /Passiv                                              |                            |                            | auch Gruppe 6                      |
| Externer<br>Eingang für<br>Alarm<br>Rücksetzen | Schaltet<br>Gruppe 8<br>Aktiv /Passiv                      | nicht gesetzt              | gesetzt                    | Nicht aktiv                        |
| Schaltet<br>Gruppe 7<br>Aktiv /Passiv          | Externer<br>Eingang für<br>Tag-Nacht<br>Umschaltung<br>(1) | gesetzt                    | nicht gesetzt              | Nicht aktiv                        |
| Externer<br>Eingang für<br>Alarm<br>Rücksetzen | Externer<br>Eingang für<br>Tag-Nacht<br>Umschaltung<br>(1) | nicht gesetzt              | nicht gesetzt              | Nicht aktiv                        |

(1) Umschaltung der Melderempfindlichkeiten aller Melder von Voreinstellung (Aktiv A oder Aktiv B laut Liste) nach Aktiv B; Diese Funktion wird durch Schließen der Kontake X8.3 und X8.4 gesteuert (Verbunden -> alle Melder Aktiv B). Optionsschalter in BMZ-Service: BMZ-Einstellungen

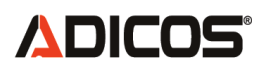

| 🖷 BMZ-Einstellungen 📃 🔲 🛛                                                                                                    |                                                                                                    |  |  |
|----------------------------------------------------------------------------------------------------|----------------------------------------------------------------------------------------------------|--|--|
| <ul> <li>BMZ-CPU Funktionen</li> <li>Gruppe 7 fremdgesteuert Gruppe 6 =<br/>(Gr.7) UND</li> <li>Gruppe 8 fremdgesteuert (Gr.8)</li> </ul>                                                                                                    | Uhr stellen<br>Datum 18.11.10 stellen<br>Uhrzeit 13:28:52 von BMZ                                                                                                    |  |  |
| Akustik bei Störung                                                                                                    | IIC-Fehler Komm       Rückfall-Z.       30         IIC-Fehler BMZ       Sek       52         WL Melderdaten       Version BMZ       86         ✓       BMZ aktiv       Version Komm       28                                                                                                    |  |  |
| <ul> <li>Keine BUS-Störung         <ol> <li>Keine BUS-Störung</li> <li>Kommunikationsfehler</li> </ol> </li> <li>Zeitparam. f. Kommunikationsfehler</li> <li>4 Min. 7 15</li> <li>Alarm-Schwelle p-Brand             <ol> <li>Schwelle p-Brand</li> <li>So</li> <li>Al-Schwelle 0 2 * T 0=Deaktiv</li> <li>Rel 24 0 2 * T 0=Deaktiv</li> <li>Max. Bildübertragungszeit</li> <li>17 60</li> </ol> </li> </ul> | Komm-CPU Funktionen         STATUS KOMM         Stortus Komm CPU 140 min ohne Antwort         Stör-Relais nicht bei 'Melder Service'         Alarm-Gruppen 1-6 auf Optokoppler-Aus         X10 Eingang ist offen aktiv         1=Modem/ 0=Ethernet         Alarmausgabe auf Relaisplatine 8         Alarmausgabe auf Relaisplatine 24         Übernahme nach         Reset         XIVIVIVIVIVIVIT         Gruppen steuern         8 7 6 5 4 3 2 1         ALARM-MASKE(A)         255         Gruppen steuern         8 7 6 5 4 3 2 1         Stör-Relais bei Alarm         ALARM-MASKE(S)         Störungsausgabe nur bei Wert '0' (alle Gruppen deaktiviert) |  |  |
| bit0 = 1: selbstrückstellend<br>28 0 Programmieren                                                                                                    | Rückfallzeit ->Normalbetrieb (Min) 60                                                                                                    |  |  |

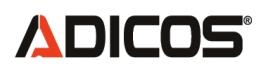

### Optionen:

- Akustik (4 sekündliches kurzes akustisches Signal) bei Störung, nicht rücksetzbar solange Störungszustand anliegt.
   Optionsschalter in BMZ-Service: BMZ-Einstellungen
- Verwendung der Eingänge X10.2 bis X10.7 (schalten gegen X10.1) als frei programmierbare Alarm- oder Störungseingänge; Ein schalten eines dieser Eingänge bewirkt dann einen Alarm oder eine Störung in analoger Weise wie bei adressierten Meldern.

Die Konfiguration erfolgt über "BMZ-Service" -> "Melderliste"; Ein Eintrag in Tabellenzeile, gekennzeichnet mit "ZENTRALE" anstelle eines Melders wählt diese Funktion aus.

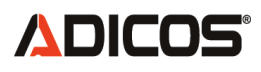

## Option: Alarmrückstellen über externen Schließerkontakt:

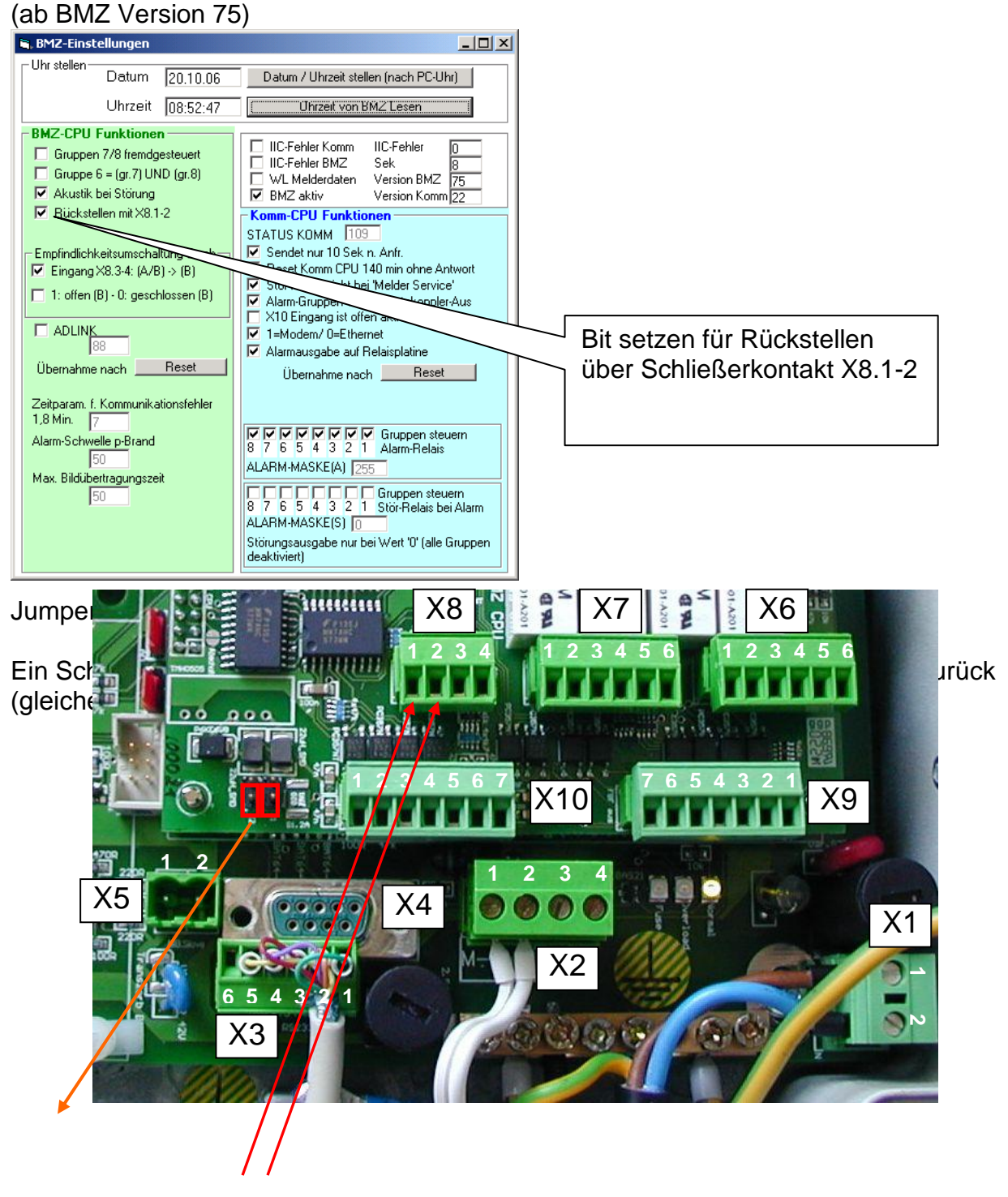

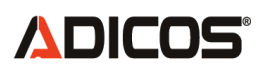

## **Option: Alarmausgabe auf Optokoppler:**

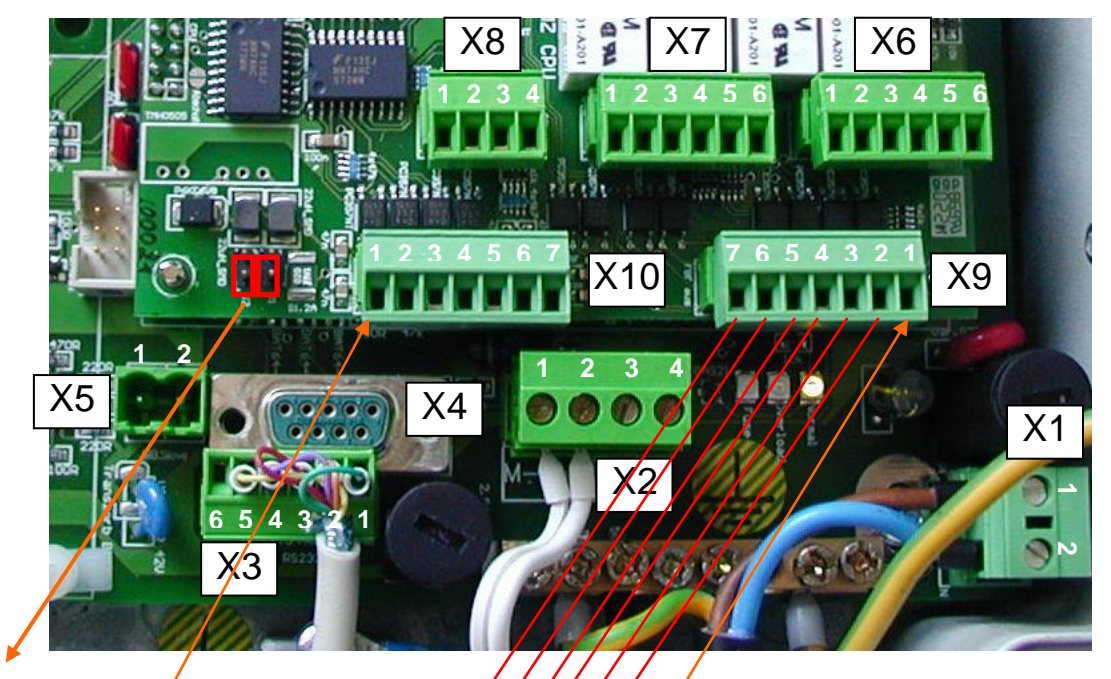

Jumper setzen! <sup>✓</sup> Ausgang "GND" Ausgang "Alarm Linie…"

"+5V" 6 5 4 3 2 1

|       |           | Normal | Alarm |
|-------|-----------|--------|-------|
| X9.1  | +5V       |        |       |
| X10.1 | GND (0 V) |        |       |
| X9.2  | Gruppe 1  | 5 V    | 0 V   |
|       |           |        |       |
| X9.7  | Gruppe 6  | 5 V    | 0 V   |

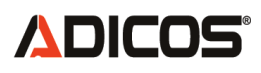

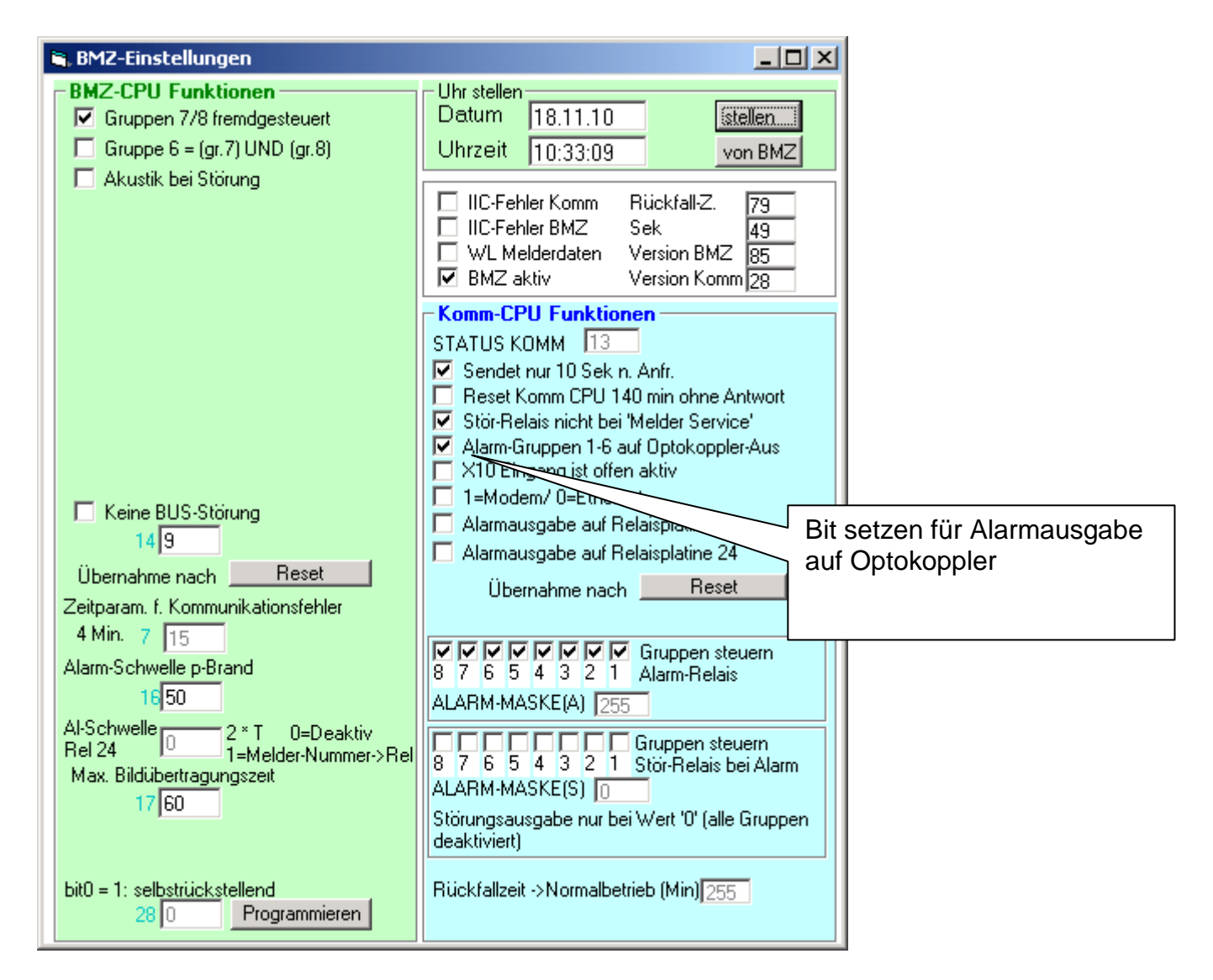

Interne Beschaltung der Optokoppler-Ausgänge X9.1 bis X9.7: (Gezeichnet sind nur die Transistorausgänge der Opokoppler-Ausgänge)

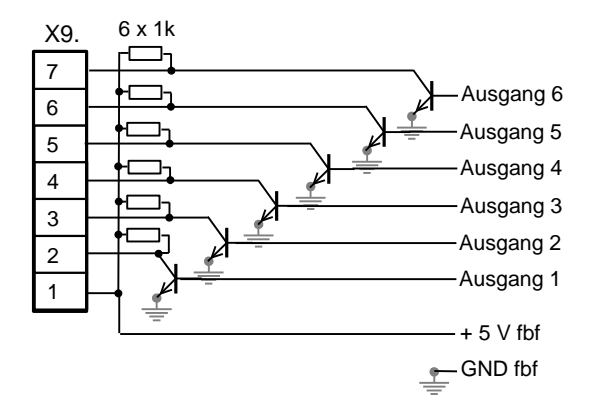

Die Versorgung "+5V fbf" und "GND fbf" hängt von der gewählten Jumperstellung der Jumper J1 und J2 ab.

Jumperstellung:

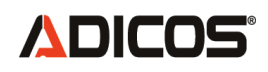

- J1 und J2 gebrückt: "GND fbf" ist mit "GND" der BMZ verbunden und "+5V fbf" ist mit "+5V" der BMZ verbunden, dies hebt die galvanische Trennung der Optokoppler auf.
- J1 und J2 offen: "GND fbf" ist nicht mit "GND" der BMZ verbunden und "+5V fbf" ist nicht mit "+5V" der BMZ verbunden, die Versorgung muß extern hergestellt werden. (Max. 5 V, max. 10 mA je Ausgang)
- J1 und J2 offen und DC/DC Wandler bestückt: "GND fbf" ist nicht mit "GND" der BMZ verbunden und "+5V fbf" ist nicht mit "+5V" der BMZ verbunden, die Versorgung wird durch den DC/DC-Wandler erreicht. Galvanische Trennung zur BMZ ist gewährleistet.

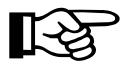

Der Zustand der Optokopplerausgänge ist für ca. 3 Sekunden nach dem Einschalten der Stromversorgung undefiniert;

Ggf. ist eine Alarmverzögerung der angeschlossenen Auswertung vorzusehen!

# 

## Option: Sonderfunktionen der "KOMM"-Alarm- und -Störungsrelais

| Klemme Nr. | Bezeichnung                      | Signal                       |  |
|------------|----------------------------------|------------------------------|--|
|            | Störungs-Relais                  |                              |  |
| X7:1       | Störungskontakte KOMM            | Schließerkontakt             |  |
| X7:2       | Störungskontakte KOMM            | Anschluss für Störungssignal |  |
| X7:3       | Störungskontakte KOMM            | Öffnerkontakt                |  |
|            | Alarm-Relais                     |                              |  |
| X7:4       | Alarmkontakte KOMM               | Schließerkontakt             |  |
| X7:5       | Alarmkontakte KOMM               | Anschluss für Alarmsignal    |  |
| X7:6       | Alarmkontakte KOMM Öffnerkontakt |                              |  |

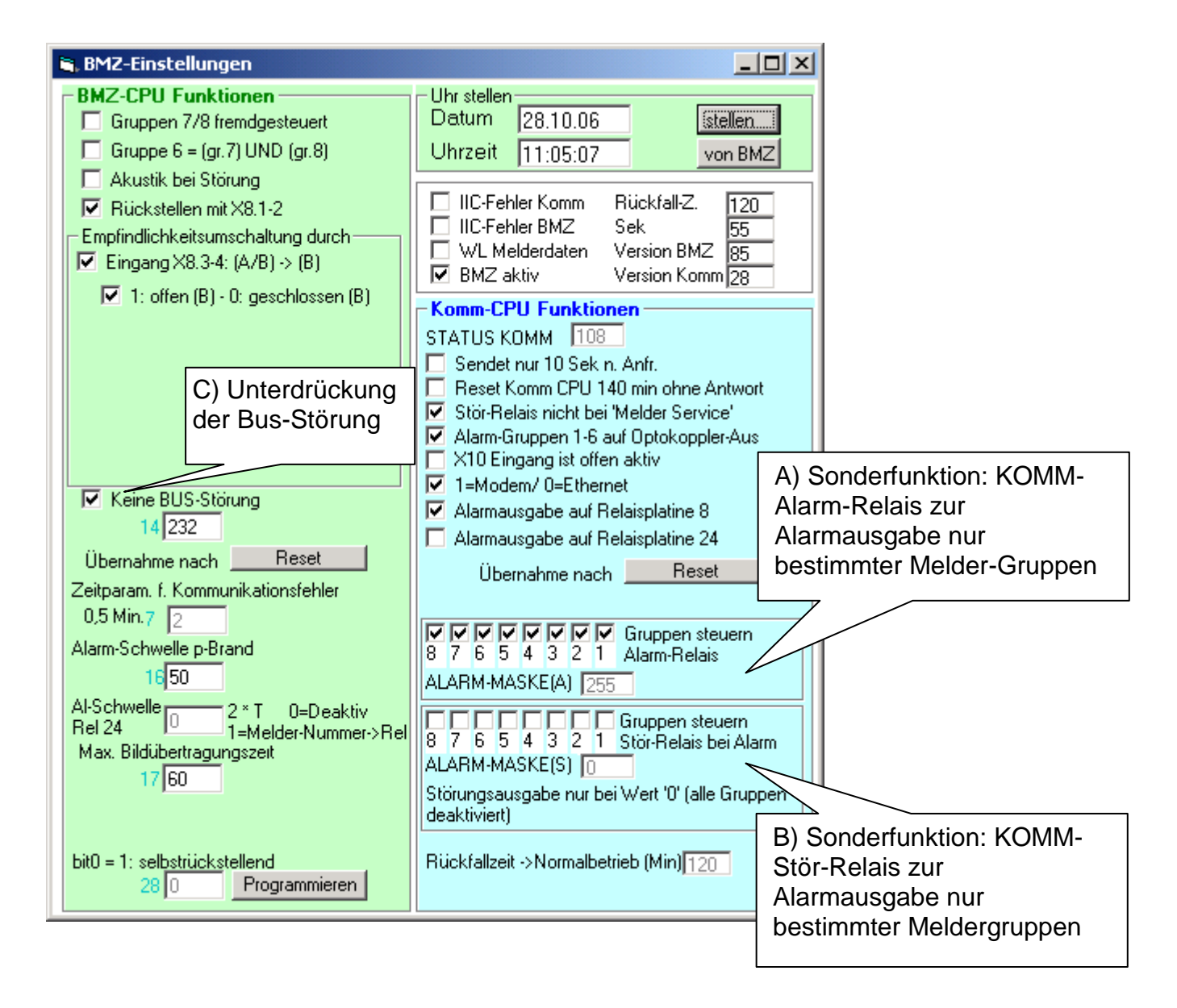

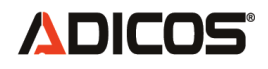

 A) Sonderfunktion: KOMM-Alarm-Relais zur Alarmausgabe nur bestimmter Melder-Gruppen:
 Ist in dem betreffenden Rahmen ein Bitmuster eingetragen, das zu den entsprechenden Meldergruppen gehört, so wird ein Alarm über dieses Relais

ausgegeben, wenn die passende Meldergruppe in Alarm geht.

Gruppe "0" (Null) führt immer zu Auslösung, wenn mindestens eine Gruppe gesetzt ist.

B) Sonderfunktion: KOMM-Störungs-Relais zur <u>Alarm</u>ausgabe nur bestimmter Melder-Gruppen:

Ist in dem betreffenden Rahmen ein Bitmuster eingetragen, das zu den entsprechenden Meldergruppen gehört, so wird ein Alarm über dieses Relais ausgegeben, wenn die passende Meldergruppe in Alarm geht. Gruppe "0" (Null) führt immer zu Auslösung, wenn mindestens eine Gruppe gesetzt

Gruppe "0" (Null) führt immer zu Auslösung, wenn mindestens eine Gruppe gesetzt ist.

Ist in diesem Bitmuster "0" (Null) eingetragen, also keine Gruppe ausgewählt, so wird mit dem Relais **nur** eine Bus-Störung ausgegeben, wenn die entsprechende Auswertung freigegeben ist (Punkt "C": Unterdrückung der Bus-Störung ausgeschaltet). Eine Melderstörung wird über dieses Relais nicht ausgegeben.

Standardfunktion: Störungsrelais zur Ausgabe von Melder- und Kommunikationsstörungen:

C) Das Komm-Störungsrelais zeigt nur eine Bus-Störung an. Wenn "Unterdrückung der Bus-Störung" gewählt ist, wird keine Störung angezeigt.

# ADICOS

## **Option: Funktionen des Störungsrelais**

| Klemme Nr. | Bezeichnung          | Signal                       |
|------------|----------------------|------------------------------|
| X6:1       | Störungskontakte BMZ | Öffnerkontakt                |
| X6:2       | Störungskontakte BMZ | Anschluss für Störungssignal |
| X6:3       | Störungskontakte BMZ | Schließerkontakt             |

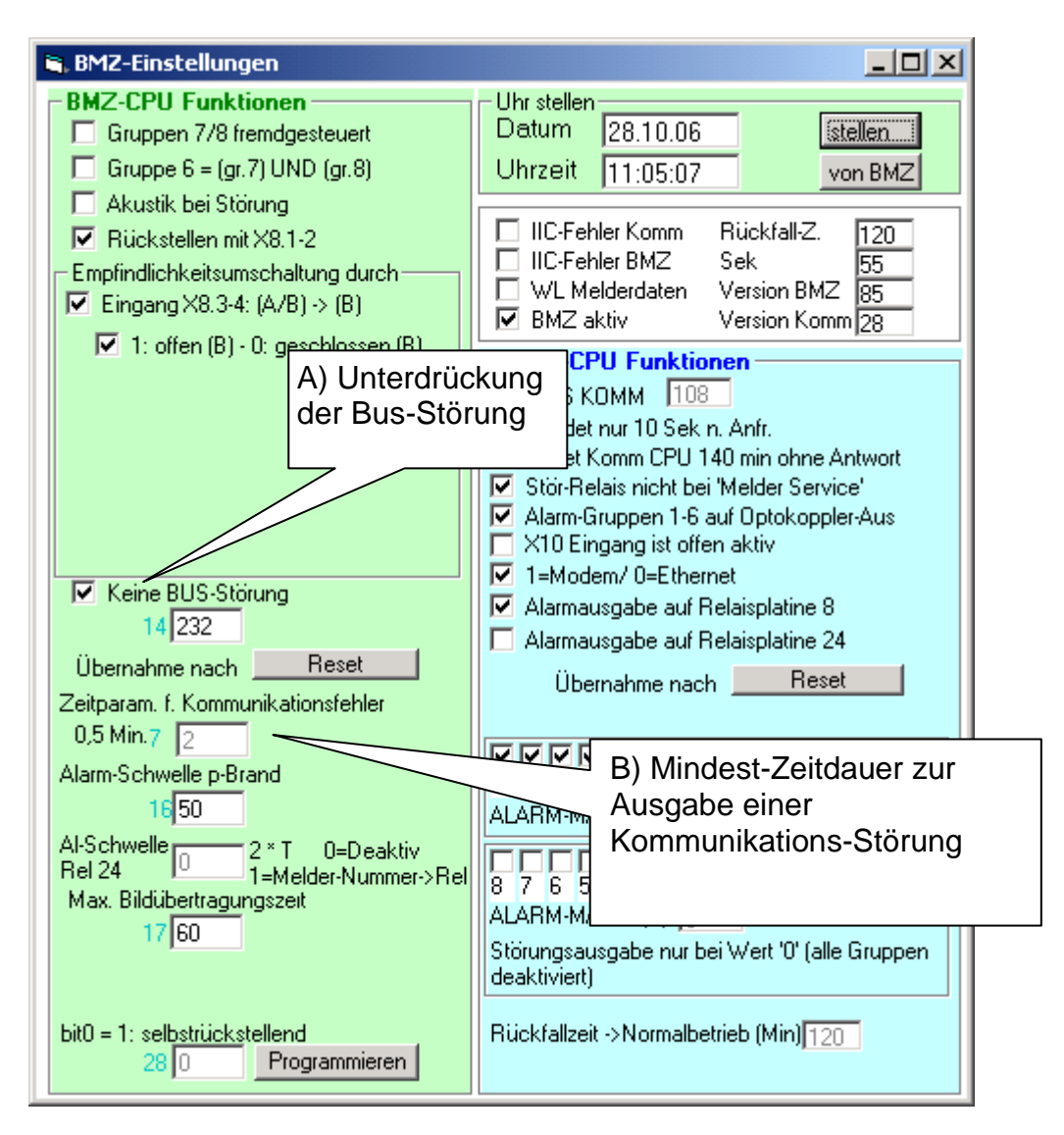

Eine Störung wird auf diesen Stör-Kontakt ausgegeben, wenn

- ein aktiver Melder eine Störung signalisiert
- eine Kommunikationsunterbrechung zu mindestens einem Melder f
  ür l
  änger als eine einstellbare Zeit ((B) "Zeitparameter f
  ür Kommunikationsfehler"; einige Minuten) vorliegt
- Eine vollständige Busunterbrechung vorliegt (Diese Auswertung ist deaktivierbar (A)).

# 

## Option: Abschaltung einzelner Linien löst Störung aus

## Setzen der Option EE28 bit 1 [0...7]

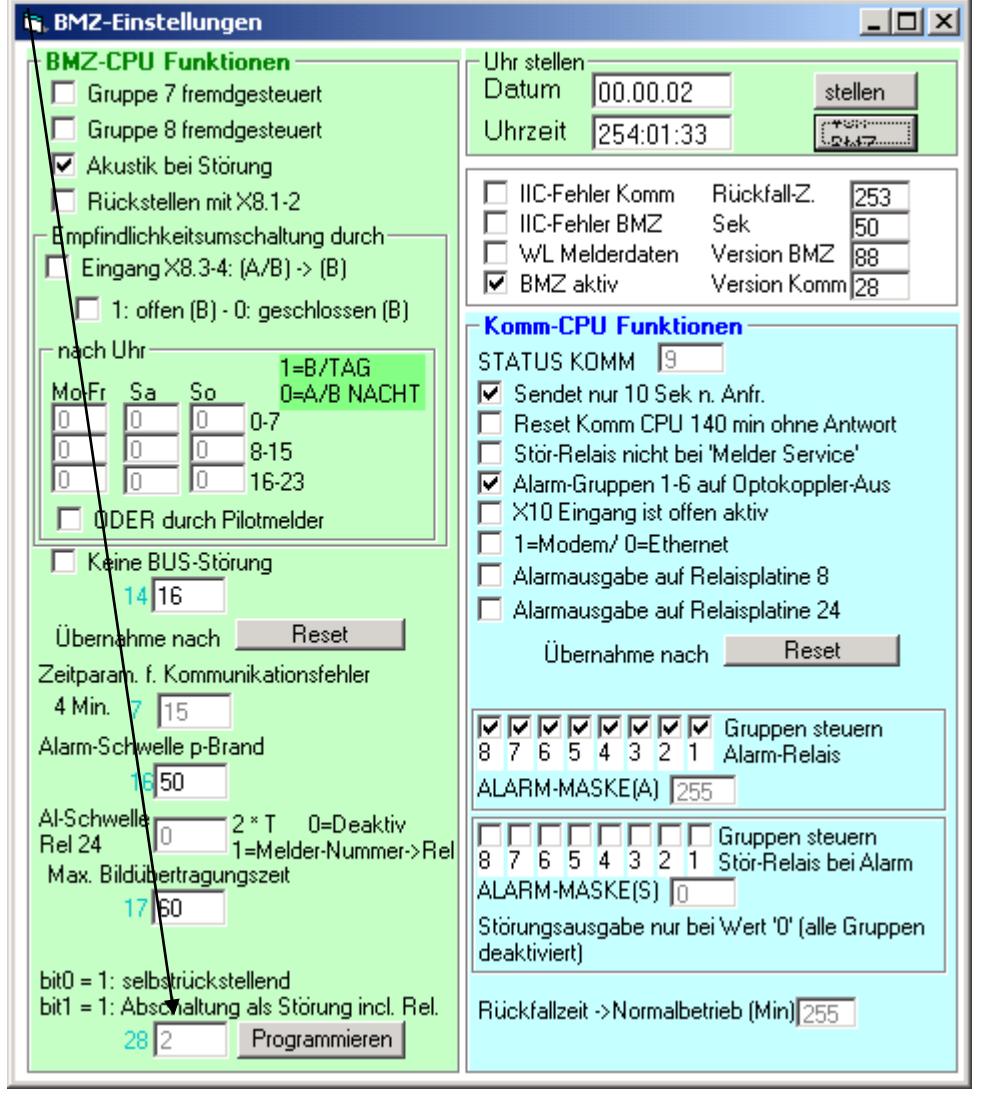

Diese Option bewirkt, dass bei einer Abschaltung von einzelnen Linien das Störungs-Relais der BMZ-CPU gesetzt wird, ein Text (Index 65) "Abschaltung" im Wechsel mit der Anzeige der Linienzahlen erscheint und die gelbe LED blinkt.

Die Bedingung ist "Anzahl der aktiven Linien" < "Anzahl der verwendeten Linien"

Betrifft: BMZ30 Version ab 88 GSME-Software 10.3 ab 3. 6. 2013

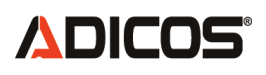

## **Option: Alarmausgabe auf Relaisbaugruppe:**

(ab BMZ Version 75)

Relaiskontakte: max. 60 V, max. 200 mA

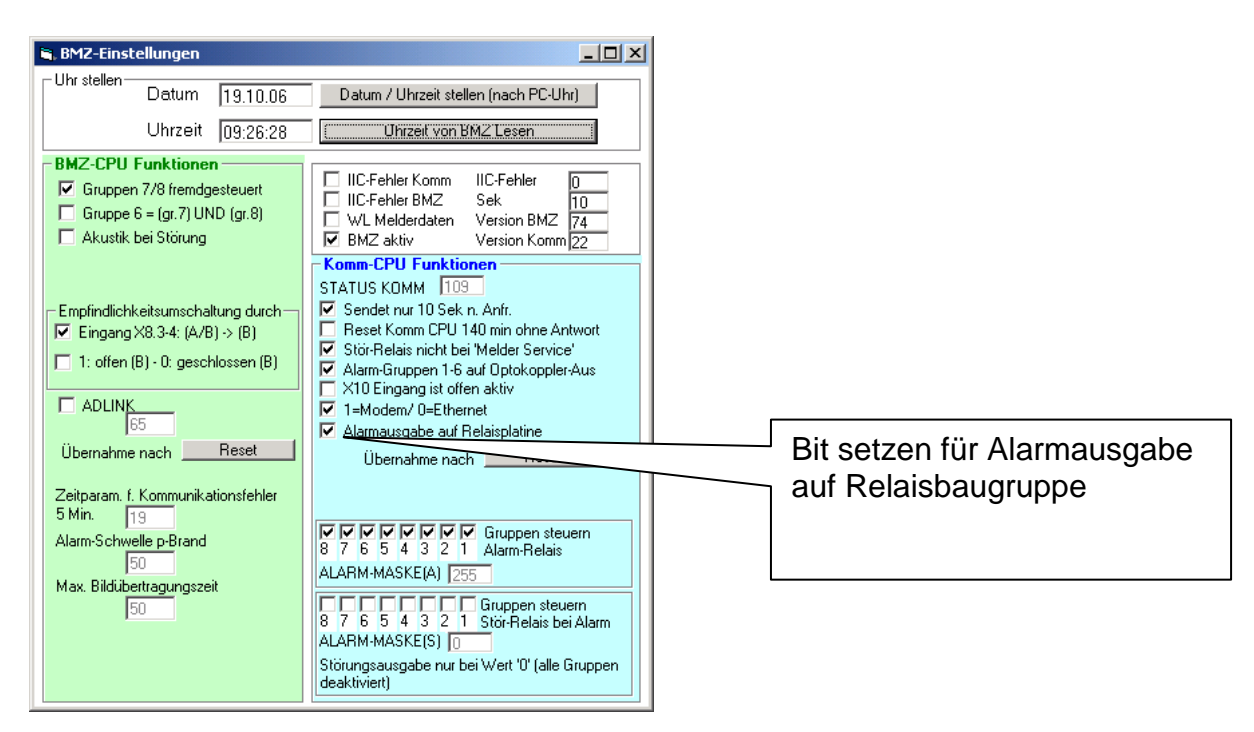

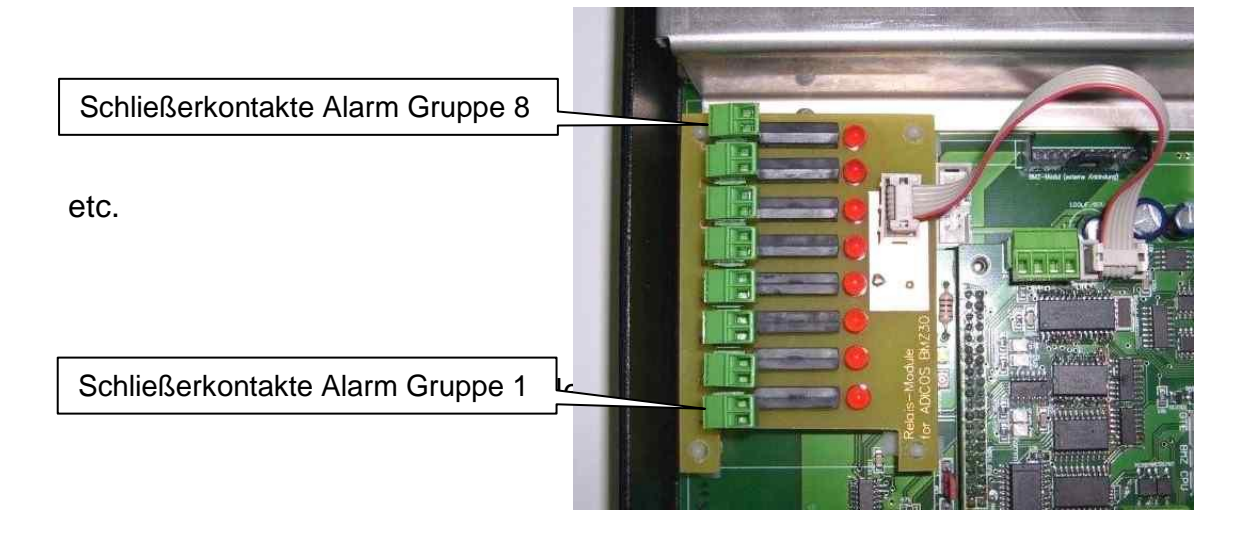

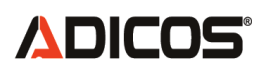

## **Optionen: TAG/NACHT Umschaltungen**

(ab BMZ Version 77)

| 🐂 BMZ-Einstellungen                                                                                                    |                                                                                                    |
|----------------------------------------------------------------------------------------------------|----------------------------------------------------------------------------------------------------|
| Uhr stellen Datum 06.11.08                                                                                                    | Datum / Uhrzeit stellen (nach PC-Uhr)                                                                                                    |
| Uhrzeit 10:11:16                                                                                                    | Uhrzeit von BMZ Lesen                                                                                                    |
| BMZ-CPU Funktionen<br>Gruppen 7/8 fremdgesteuert<br>Gruppe 6 = (gr.7) UND (gr.8)<br>Akustik bei Störung<br>Rückstellen mit ×8.1-2<br>Empfindlichkeitsumschaltung durch<br>Eingang ×8.3-4: (A/B) -> (B)<br>nach Uhr<br>1=B/TAG<br>Mo-Fr Sa So 0=A/B NACHT<br>128 128 0 0-7<br>255 127 0 8-15<br>3 0 0 16-23<br>ODER durch Pilotmelder<br>DLINK<br>0<br>Übernahme nach Reset<br>Zeitparam. f. Kommunikationsfehler<br>4,8 Min. 18<br>Alarn-Schwelle p-Brand<br>50<br>Al-Schwelle 100 2 × T<br>Rel 24<br>Max Bildübertragungszeit | IIC-Fehler Komm       IIC-Fehler         IIC-Fehler BMZ       Sek         WL Melderdaten       Version BMZ         WL Melderdaten       Version BMZ         WL Melderdaten       Version BMZ         BMZ aktiv       Version Komm         STATUS KOMM       236         Sendet nur 10 Sek n. Anfr.       Reset Komm CPU 140 min ohne Antwort         Stör-Relais nicht bei 'Melder Service'       Alarm-Gruppen 1-6 auf Optokoppler-Aus         X10 Eingang ist offen aktiv       I=Modem/ 0=Ethernet         Alarmausgabe auf Relaisplatine       Übernahme nach         Übernahme nach       Reset         IIC-Fehler       Gruppen steuern         8       7       6       5       4       3       2       1         ALARM-MASKE(A)       255       Gruppen steuern       8       7       6       5       4       3       2       1       Stör-Relais bei Alarm         ALARM-MASKE(S)       Guppen steuern       8       7       6       5       4       3       2       1       Störungsausgabe nur bei Wert '0' (alle Gruppen deaktiviert)       Störungsausgabe nur bei Wert '0' (alle Gruppen deaktiviert)       Störungsausgabe nur bei Wert '0' (alle Gruppen deaktiviert) |
| BMZ<br>Jahr-Offset 8 Initialisieren Me<br>Pa 1 "33" 33 Initialisieren Erei<br>Tel. Nummern<br>SMS-Zentrale<br>Empfänger<br>Sender                                                                                                    | Iderliste KOMM<br>gnisliste Prog<br>Prog<br>Prog<br>Prog                                                                                                    |

Wenn die Empfindlichkeitsumschaltung nicht durch den Eingang X8.3-4 erfolgt, wird die Empfindlichkeit optional durch die interne Uhr oder durch den (Satz1-) Alarmzustand eines Pilotmelders (auch so in der Liste manuell eingetragen) vorgegeben;

Die Einstellung per Uhr erfolgt über ein Bitmuster, in oberem Beispiel wird Mo-Fr. von 7:00 bis 17:59 und Sa von 7:00 bis 14:55 nur gemäß Aktiv B (=Tag) ausgewertet.

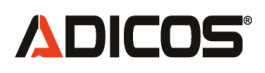

## **Optionen: PILOT-Melder**

#### (ab BMZ Version 77)

Ein Melder, der in der BMZ-Melderliste als "PILOT" gekennzeichnet ist, bewirkt eine automatische Empfindlichkeitsumschaltung von der Standardvorgabe nach "Aktiv B = Tag", wenn sich dieser im Alarm gemäß Satz 1 befindet. Dieser Alarm wird dann nicht weitergeleitet, wenn der Melder als Aktiv-B programmiert ist.

In der Melderkurzbezeichnung der Zentralensoftware GSMEx.x.exe muß der Melder die Zeichenkette "Pilot" oder "PILOT" enthalten. Sonst kann bei der halbautomatischen Übertragung der Einstellungen der Meldertabelle von der PC-SW in die BMZ30 die Piloteinstellung verloren gehen.

(Ab gsme101.exe, compiliert nach 28. März 2010)

| PILC | DT-N | lelder | = Ak | tiv | В |
|------|------|--------|------|-----|---|
|      |      |        |      |     |   |

| Pilotmelder | Pilotmelder | Anderer | Anderer | BMZ30 Status | Alarmausgabe |
|-------------|-------------|---------|---------|--------------|--------------|
| Satz 1      | Satz 2      | Melder  | Melder  |              |              |
|             |             | Satz 1  | Satz 2  |              |              |
| 0           | 0           | 0       | 0       | Х            | 0            |
| 1           | 0           | 0       | 0       | Erst: X      | 0            |
|             |             |         |         | Dann: B      | 0            |
| 0           | 1           | 0       | 0       | A            | 0            |
|             |             |         |         | В            | 1            |
| 1           | 1           | Х       | Х       | Erst: X      | 1            |
|             |             |         |         | Dann: B      | 1            |
| 0           | 0           | 1       | 0       | A            | 1            |
|             |             |         |         | В            | 0            |
| 0           | 0           | 0       | 1       | A            | 0            |
|             |             |         |         | В            | 1            |
| 1           | 0           | 1       | 0       | В            | 0            |
| 1           | 0           | 0       | 1       | В            | 1            |
| Х           | Х           | 1       | 1       | X            | 1            |

Folgendes Konzept macht dann Sinn:

Der Pilotmelder "meldet" mit seinem empfindlicheren Satz 1 der BMZ30, dass eine Alarmgefährliche Hintergrundsituation vorliegt.

Damit dieses nicht zur direkten Alarmmeldung durch den Pilotmelder selbst führt, sollte der Melder als "Aktiv B" eingestellt werden.

Demnach wird die BMZ30 auf "Aktiv B = Tag" umgeschaltet, so dass dann alle anderen Melder im unempfindlichen Satz 2 ausgewertet werden.

Folgende Meldereinstellungen sind dazu sinnvoll:

- "S1||S2" ausgeschaltet (EE60 bit 3 [0...7] ist also Null)
- Alarmhaltezeit (EE62) = 255 == "BsL = LED set und Reset nur durch BMZ30"

Sind die Melder zusätzlich an eine Fremd-BMZ angeschlossen, so ist zusätzlich die Option - "BMZ s. Rel" aktiviert (EE52 bit 0 [0...7] ist also Eins)

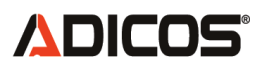

Das bewirkt, dass die Ausgabe des Alarmzustandes nicht mehr direkt vom Melder auf das Relais erfolgt (ohne Unterscheidung Satz 1 / 2), sondern nun von der BMZ30. Dabei wird das Relais dann so bearbeitet, wie sonst die LED.

Sonderfall:

- "RM BMZ" ist aktiviert (EE52, bit 2): In diesem Fall zeigt die rote Melder-LED den Zustand des optionalen Brandmeldezentralen-Moduls im Melder an. Das Relais ist dann stattdessen mit einem "virtuellen" LED-Zustand verknüpft.

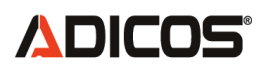

## **Option "Ausgabe auf 24 Relais-Platine" REL24**

(ab BMZ Version 80 und KOMM Version 25)

| 🐂 BMZ-Einstellungen                                                                                                    |                                                                                                    |
|----------------------------------------------------------------------------------------------------|----------------------------------------------------------------------------------------------------|
| Uhr stellen<br>Datum 06.11.08<br>Uhrzeit 12:29:03                                                                                                    | Datum / Uhrzeit stellen (nach PC-Uhr)<br>Uhrzeit von BM2/Lesen                                                                                                    |
| BMZ-CPU Funktionen<br>Gruppe 7/8 fremdgesteuert<br>Gruppe 6 = (gr.7) UND (gr.8)<br>Akustik bei Störung<br>Rückstellen mit X8.1-2<br>Empfindlichkeitsumschaltung durch<br>Eingang X8.3-4: (A/B) -> (B)<br>1: offen (B) - 0: geschlossen (B)<br>nach Uhr<br>1=B/TAG<br>Mo-Fr Sa So 0=A/B NACHT<br>128 128 0 0-7<br>255 127 0 8-15<br>3 0 0 16-23<br>ODER durch Pilotmelder<br>ODER durch Pilotmelder<br>ODER durch Pilotmelder<br>ADLINK<br>0<br>Übernahme nach Reset<br>Zeitparam. f. Kommunikationsfehler<br>4,8 Min. 18<br>Alarm-Schwelle p-Brand<br>50<br>AI-Schwelle 1 2 * T 0=Deaktiv<br>Rel 24 1=Melder-Nummer->Rel<br>Max. Bildüberragungszeit<br>6<br>BMZ<br>Jahr-Offset 8<br>Initialisieren Kel<br>Par 1 ''33 33<br>Initialisieren Ereig | IIC-Fehler Komm       IIC-Fehler       0         IIC-Fehler BMZ       Sek       19         WL Melderdaten       Version BMZ       80         VBMZ aktiv       Version Komm 25         Komm-CPU Funktionen       STATUS KOMM       172         Sendet nur 10 Sek n. Anfr.       Reset Komm CPU 140 min ohne Antwort         ✓ Stör-Relais nicht bei 'Melder Service'       Alarm-Gruppen 1-6 auf Optokoppler-Aus         ×10 Eingang ist offen aktiv       1=Modem/ 0=Ethernet         Alarmausgabe auf Relaisplatine 8       Alarmausgabe auf Relaisplatine 24         Übernahme nach       Reset         Ø AlarmAusgabe auf Relaisplatine 24       Übernahme nach         B 7 6 5 4 3 2 1       Alarm-Relais         ALARM-MASKE(A)       255         Gruppen steuern       8 7 6 5 4 3 2 1         Störungsausgabe nur bei Wert '0' (alle Gruppen deaktiviert)         Störungsausgabe nur bei Wert '0' (alle Gruppen deaktiviert) |
| TelNummern<br>SMS-Zentrale<br>Empfänger<br>Sender                                                                                                    | Prog<br>Prog<br>Prog                                                                                                    |

Eintrag =0 -> Platine wird nicht angesteuert;

Eintrag =1 -> Es wird bei Alarm das Relais entsprechend der Melder**Nummer** (nicht der Meldergruppe) angesteuert. Der Alarmzustand ist sofort selbstrückstellend.

MelderNummer 0 steuert Relais 1 an, Meldernummer 23 setzt Relais 24.

Eintrag >1 -> Es wird bei Alarm das Relais entsprechend des Hotspotquadranten der ersten 6 Hotspot-Melder in der Melderliste angesteuert. Die Auslösung erfolgt bei Alarm des betreffenden Melders UND Überschreitung der Schwelle (z. B. 100=50°C) durch mind. ein Segment im Quadrant.

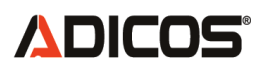

## Einsatz der Relaisbaugruppe "REL24" in die BMZ:

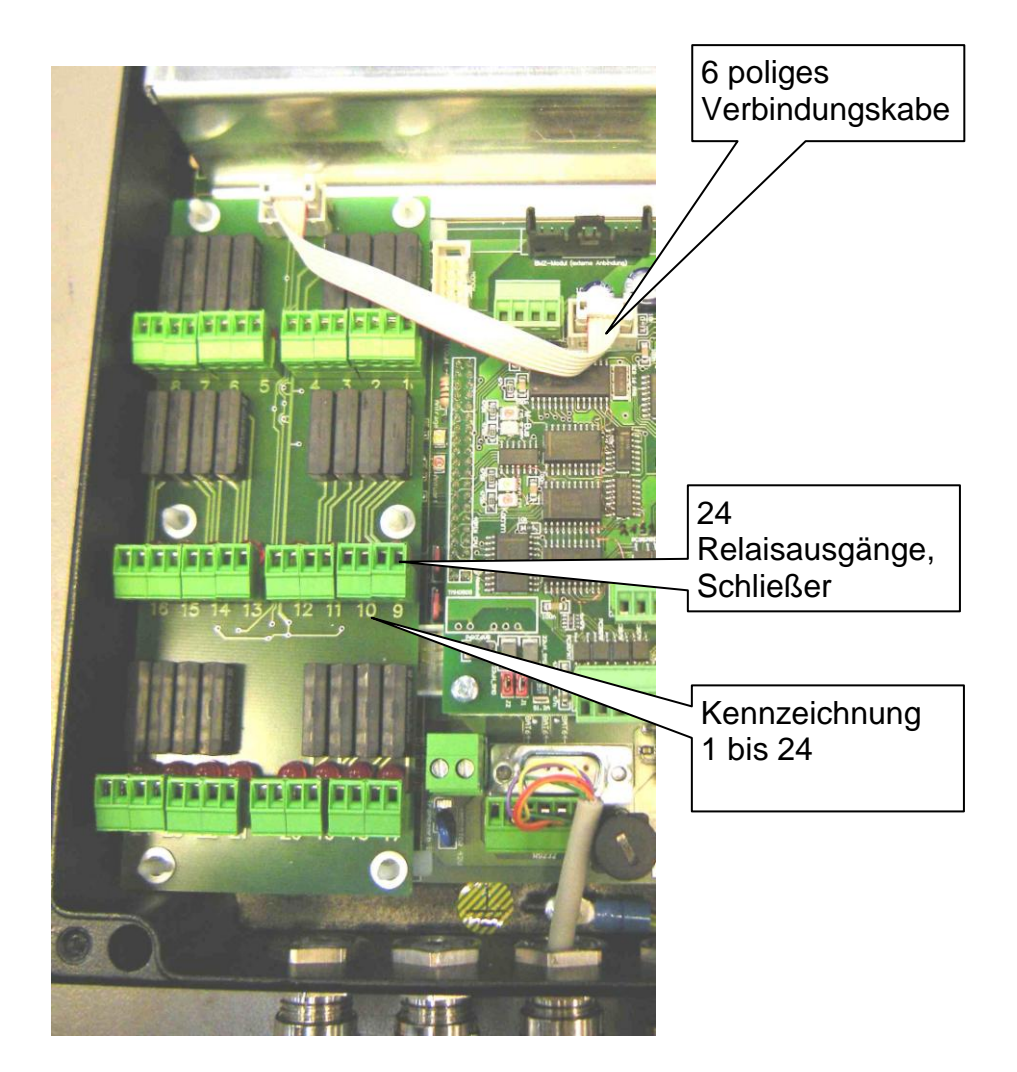

Technische Daten: Schaltleistung max 10 VA, max 200 mA, max 60 V;

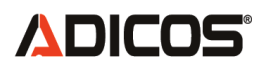

## Ansteuerung der Relais durch Quadranten

| Listeneintrag | Q1 | Q2 | Q3 | Q4 |
|---------------|----|----|----|----|
| Melder 1      | 1  | 2  | 3  | 4  |
| Melder 2      | 5  | 6  | 7  | 8  |
| Melder 3      | 9  | 10 | 11 | 12 |
| Melder 4      | 13 | 14 | 15 | 16 |
| Melder 5      | 17 | 18 | 19 | 20 |
| Melder 6      | 21 | 22 | 23 | 24 |

## Blickfeld des Hotspot Melders

| Q1 | Q2 |
|----|----|
| Q3 | Q4 |

Steckverbinder

(Blick mit dem Melder)